Broadcast Electronics Inc. 4100 North 24<sup>th</sup> Street, Quincy, Illinois 62305 USA • Phone (217) 224-9600 • Fax (217) 224-9607 • www.bdcast.com • bdcast@bdcast.com

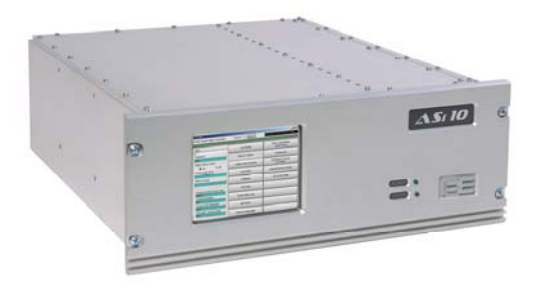

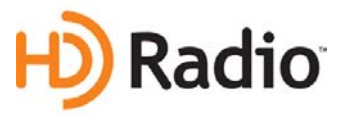

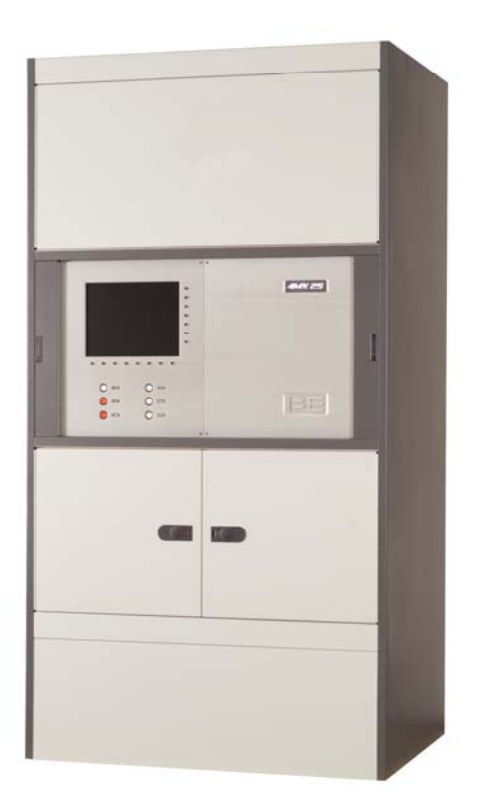

# 4MX 25, 50 and 100 Series AM Transmitter

HD Operation Application Guide Enable HD Operation by Installing an ASi 10 HD Signal Generator

> 597-4050-004, Revision B 5/22/08

#### 4MX 25, 50 and 100 Series AM Transmitter HD Operation Application Guide Enable HD Operation by Installing an ASi 10 HD Signal Generator

#### ©2008 Broadcast Electronics Inc. All rights reserved.

The information in this publication is subject to improvement and change without notice. Although every effort is made to ensure the accuracy of the information in this manual, Broadcast Electronics Inc. accepts no responsibility for any errors or omissions. Broadcast Electronics Inc. reserves the right to modify and improve the design and specifications of the equipment in this manual without notice. Any modifications shall not adversely affect performance of the equipment so modified.

#### **Proprietary Notice**

This document contains proprietary data of Broadcast Electronics Inc. No part of this publication may be reproduced, transmitted, transcribed, stored in a retrieval system, translated into any other language in any form or by any means, electronic or mechanical, including photocopying or recording, for any purpose, without the express written permission of Broadcast Electronics Inc.

#### Trademarks

Broadcast Electronics and the BE logo are registered trademarks of Broadcast Electronics Inc.

All other trademarks are property of their respective owners.

# **Table of Contents**

| 1. | 4MX Transmitter HD Radio <sup>™</sup> Operation Setup            |
|----|------------------------------------------------------------------|
|    | 1.1. Overview                                                    |
|    | 1.2. Tools / Items Required for Installation                     |
|    | 1.3. Estimated Time for Installation 3 -                         |
| 2. | Turn the 4MX AC Breaker to OFF 4 -                               |
| 3. | Install the ASi 10 Digital Signal Generator 4 -                  |
| л  | Connect External Mause and Keyboard                              |
| 4. | Connect External Mouse and Reyboard 4 -                          |
| 5. | Turn the ASi ON 4 -                                              |
| c  | Verify / Enter Critical System Settings                          |
| 0. | 6.1 Enter the IP Address and Subnet Mask of the ASi 10           |
|    | 6.1. Enter the P Address and Subhet Wask of the ASI TO           |
|    | 6.2. Verify / Enter I/O Scale Factor                             |
|    | 6.5. Verify / Enter Sideband Level Settings                      |
|    | 6.4. Verify / Enter Magnitude DC Offset                          |
|    | 6.6. Verify / Enter Magnitude / Phase Delay                      |
|    | 6.0. Verify / Enter Analog Cain                                  |
|    | 6.2. Verify / Enter Frequency                                    |
|    | 6.0. Verify / Enter Enhanced Carrier Power                       |
|    | 6.10 Verify / Enter Analog Audio Pandwidth                       |
|    | 6.11 Verify / Enter Audio Level Control                          |
|    | 6.12 Set Watchdog to Epabled                                     |
|    | 6.12. Set Watchdog to Enabled                                    |
|    | 0.15. Sync Local nine to GFS                                     |
| 7. | System Cabling 19 -                                              |
|    | 7.1. ASi 10 Rear Panel Connections 20 -                          |
|    | 7.2. Audio Processing Equipment 21 -                             |
|    | 7.3. ASi 10 to 4MX Transmitter Connections 22 -                  |
| 8. | Coarse Tuning for HD Operation with a Tone                       |
|    | 8.1. Ensure that the ASi 10 is ON and Operational 27 -           |
|    | 8.2. Turn the 4MX Transmitter's AC Breaker to ON 27 -            |
|    | 8.3. Ensure that the 4MX Transmitter's RF OUTPUT is OFF          |
|    | 8.4. Put the Transmitter into HD Operating Mode                  |
|    | 8.5. Turn AES Audio Source to OFF 29 -                           |
|    | 8.6. Set Digital Carrier Control to OFF, Analog Modulation to ON |
|    | 8.7. Disconnect "AM/FM AES IN"                                   |
|    | 8.8. Install "AM/FM AES IN" to "IBOC MONITOR" Jumper on ASi      |
|    | 8.9. Setup the ASi for Tone 30 -                                 |

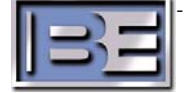

| <ul> <li>8.10. Turn the Transmitter's RF Output Power to ON</li> <li>8.11. Connect Modulation Monitor to the Transmitter</li> <li>8.12. Raise / Lower Magnitude for 80% Modulation</li> <li>8.13. Turn the Tone Monitor OFF</li> <li>8.14. Disconnect "AM/FM AES IN" to "IBOC MONITOR" Jumper</li> <li>8.15. Re-connect "AM/FM AES IN" to the Analog Processor</li> <li>8.16. Turn AES Audio Source to ON</li> <li>8.17. Set Digital Carrier Control ON, Analog Modulation OFF</li> </ul> | - 30 -<br>- 30 -<br>- 31 -<br>- 32 -<br>- 32 -<br>- 32 -<br>- 32 -<br>- 32 -<br>- 33 -<br>- 33 -<br>- 33 - |
|----------------------------------------------------------------------------------------------------|----------------------------------------------------------------------------------------------------|
| 9. Checking the AM IBOC Spectrum                                                                                                    | 34 -                                                                                                    |
| 9.1. AM Spectral Measurements                                                                                                    | 34 -                                                                                                    |
| 9.2. AM Spectral Emissions Limits                                                                                                    | 34 -                                                                                                    |
| 9.3. Setting up the Spectrum Analyzer                                                                                                    | 36 -                                                                                                    |
| 10 Fine Tuning for HD Operation                                                                                                    | - 38 -                                                                                                    |
| 10.1 Adjust Magnitude and Phase in the 4MX                                                                                                    | - 38 -                                                                                                    |
| 10.2. Turn Digital Carriers ON, Analog Modulation ON                                                                                                    | 39 -                                                                                                    |
| 10.3. Adjust the Analog Gain in the ASi                                                                                                    | 40 -                                                                                                    |
| 11. Audio Level Control                                                                                                    | 41 -                                                                                                    |
| 12 Audio Cable Construction                                                                                                    | 40                                                                                                    |
|                                                                                                    | 42 -                                                                                                    |
|                                                                                                    |                                                                                                    |
| 13. RF Customer Service Contact Information                                                                                                    | 43 -                                                                                                    |
| <ul> <li>13. RF Customer Service Contact Information</li></ul>                                                                                                    |                                                                                                    |

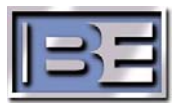

# 1. 4MX Transmitter HD Radio<sup>™</sup> Operation Setup

#### 1.1. Overview

4MX Series AM Transmitters are fully HD Radio<sup>™</sup> compatible with the connection of an external ASi 10 HD Signal Generator. See the ASi 10 Manual for additional information.

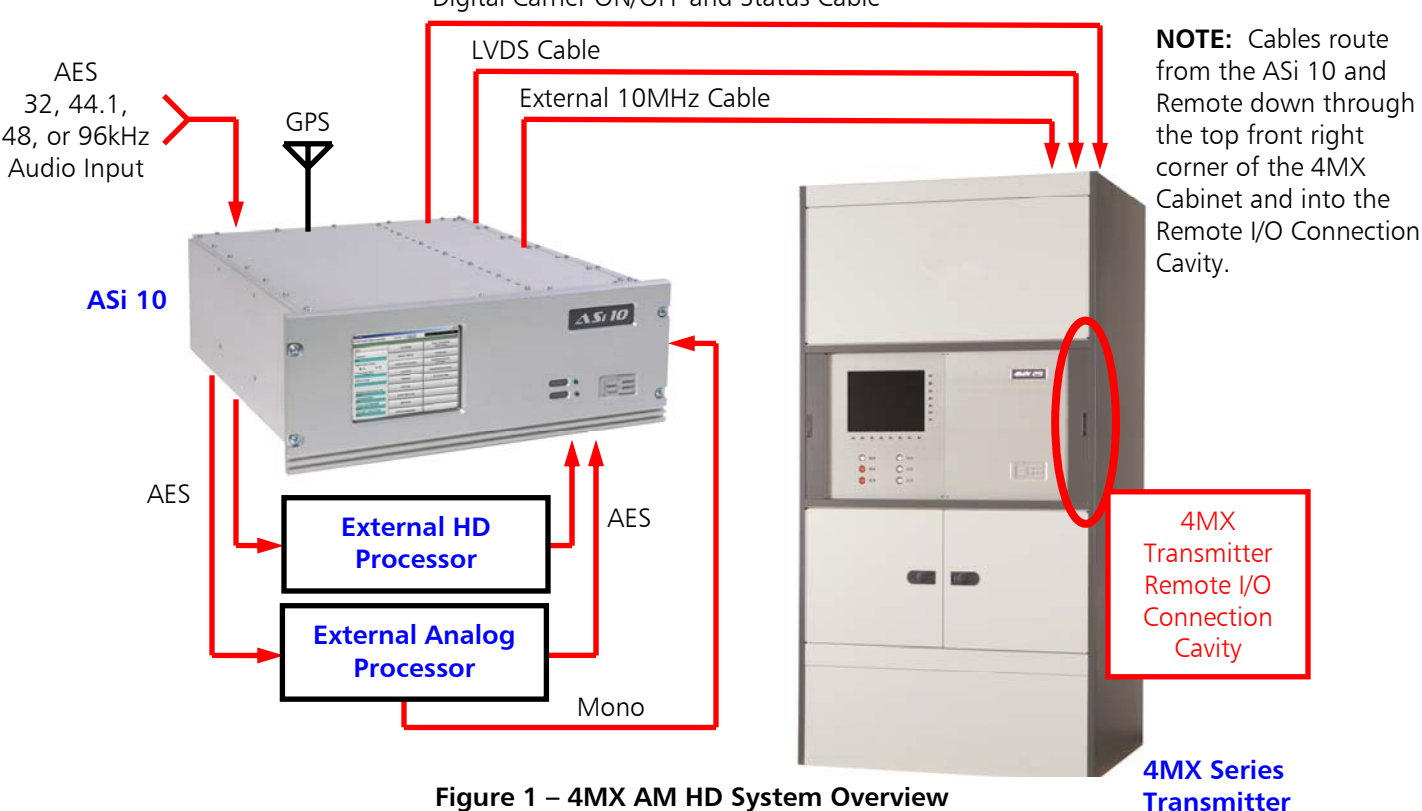

Digital Carrier ON/OFF and Status Cable

#### 1.2. Tools / Items Required for Installation

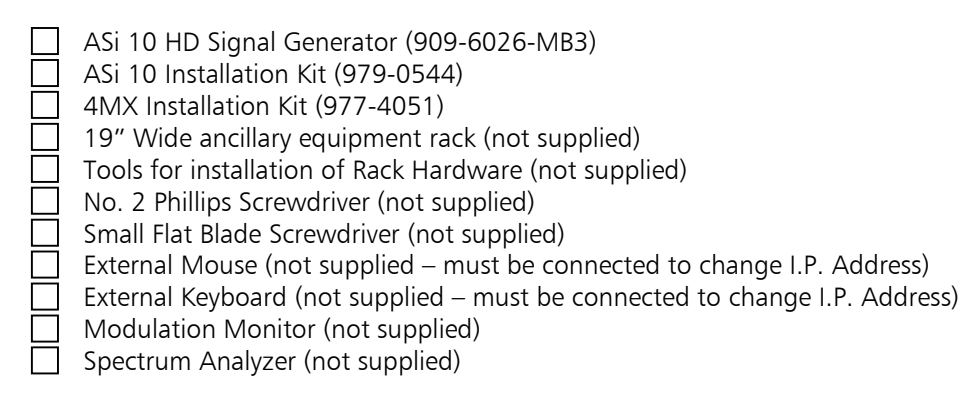

### 1.3. Estimated Time for Installation

It will take approximately 1 hour to install and setup the ASi 10 with a 4MX transmitter. Please note that the transmitter will be off of the air during this process.

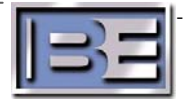

# 2. Turn the 4MX AC Breaker to OFF

Turn the **4MX's AC Breaker** (located on the rear of the transmitter) to **OFF** before proceeding with the Installation of the ASi 10.

# 3. Install the ASi 10 Digital Signal Generator

Install the **ASi 10 Digital Signal Generator** into an ancillary 19" wide (48.3 cm) equipment rack near the transmitter, STL link, and Audio Processing equipment. The **ASi 10** requires 7" (17.78 cm) height of rack space.

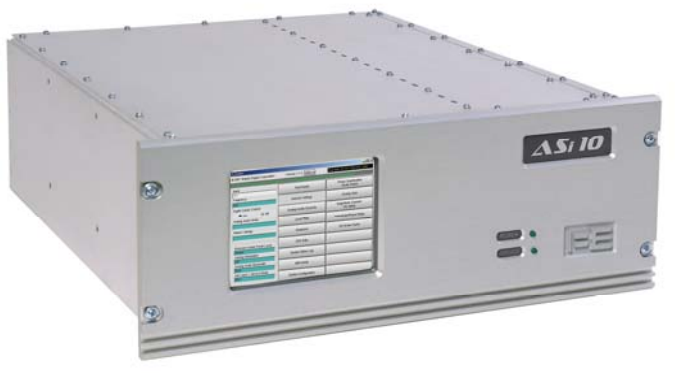

Figure 2 – ASi 10 Signal Generator

# 4. Connect External Mouse and Keyboard

Connect an External Mouse and Keyboard to the appropriate "labeled" jacks (NOT USB ports) of the ASi 10. A mouse and keyboard **MUST** both be connected to change the I.P Address. Please note that the ASi will ONLY recognize the Mouse and Keyboard when the operating system boots up.

# 5. Turn the ASi ON

Connect the AC Power Cord to the unit and turn the AC Power Switch to ON.

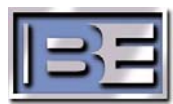

#### 6.1. Enter the IP Address and Subnet Mask of the ASi 10

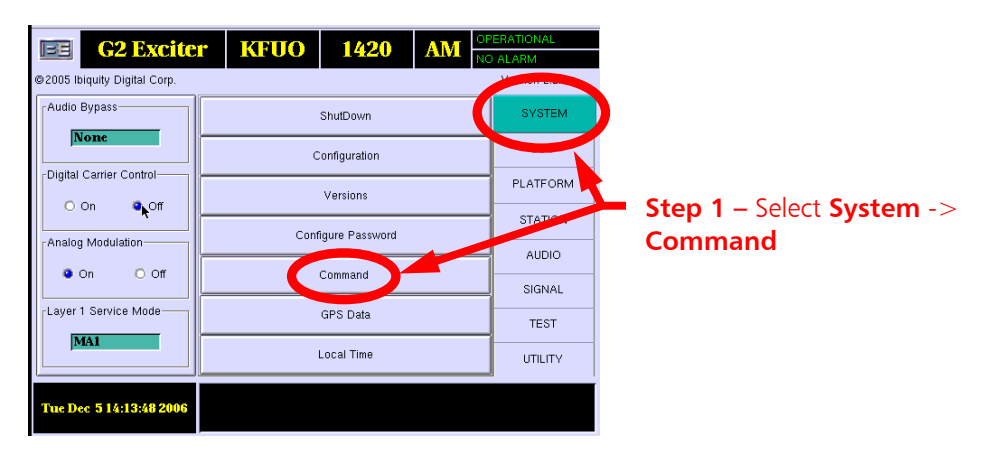

Figure 3 – Command Menu

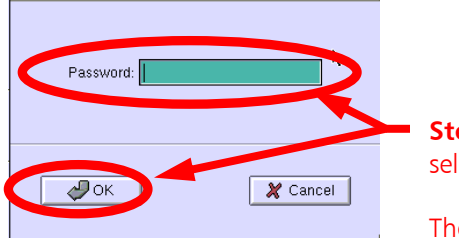

**Step 2** – Enter your password and select **OK** .

- 5 -

The factory default password is "password" (all lowercase).

Figure 4 – Password Menu

| -Common Applications                                                    |     |
|-------------------------------------------------------------------------|-----|
| Step 3 – Select linuxco<br>Xterm gvim gvim gvim gvim gvim gvim gvim gvi | onf |

Figure 5 – linuxconf Menu

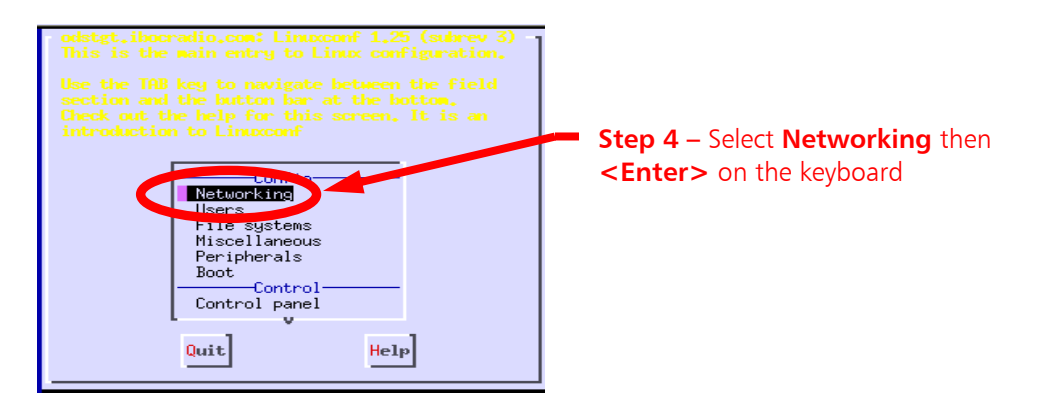

Figure 6 – Networking Menu

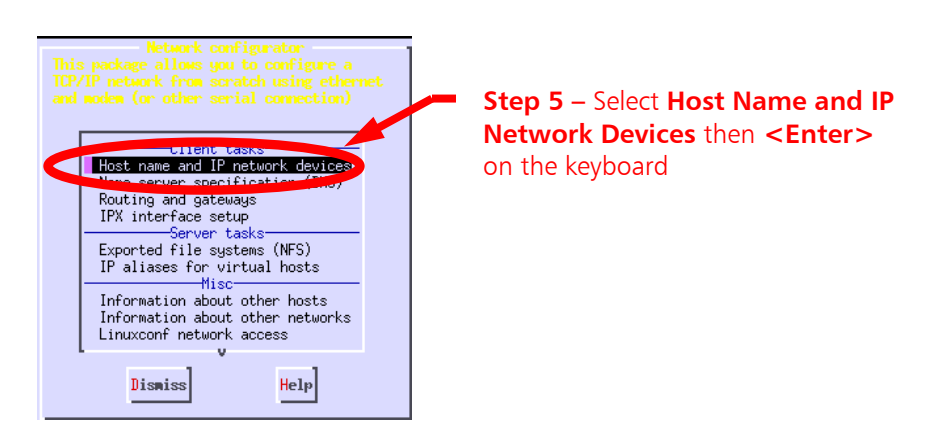

Figure 7 – Host name and IP network devices Menu

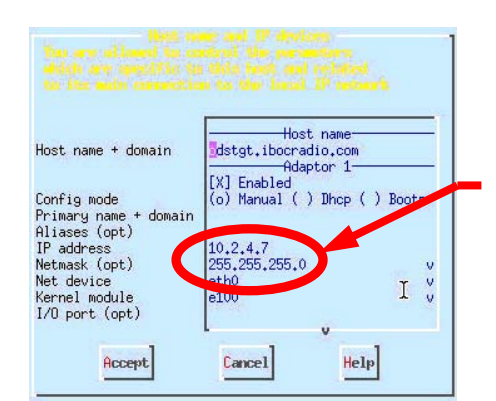

Figure 8 – Networking Sub-Menu

**Step 6** – Use arrows to go to the ASi 10's I.P. Address and Netmask. Change both to the desired values.

Hit **<TAB>** to accept (Accept will then highlight), type **A**, then press **<ENTER>** on the keyboard.

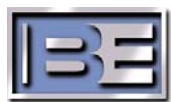

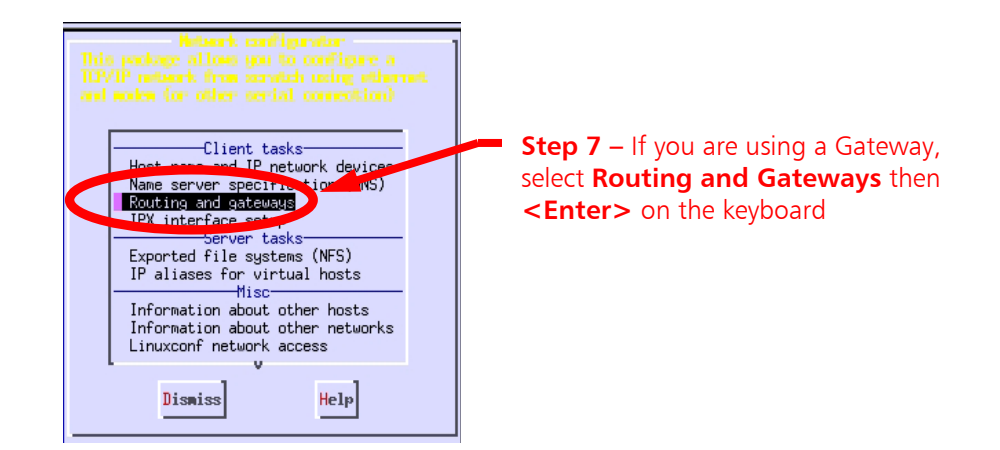

Figure 9 – Client , Server, and Misc Tasks Menu

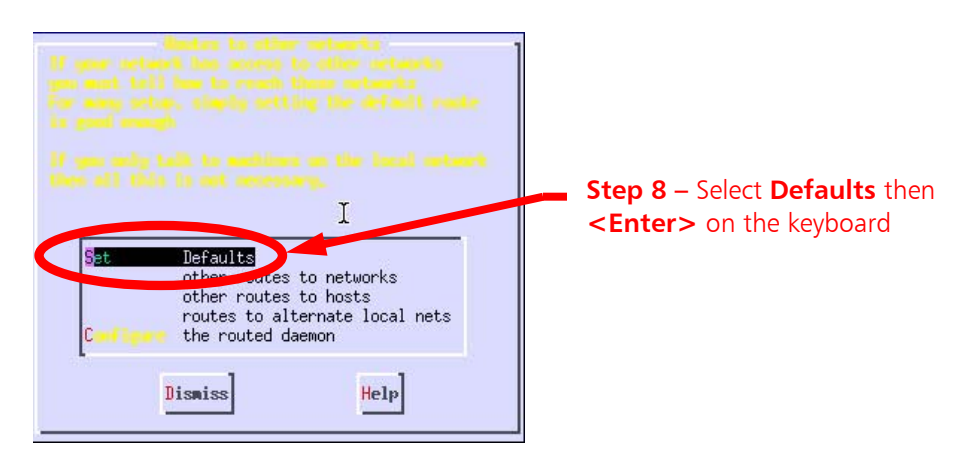

Figure 10 – Client , Server, and Misc Tasks Menu

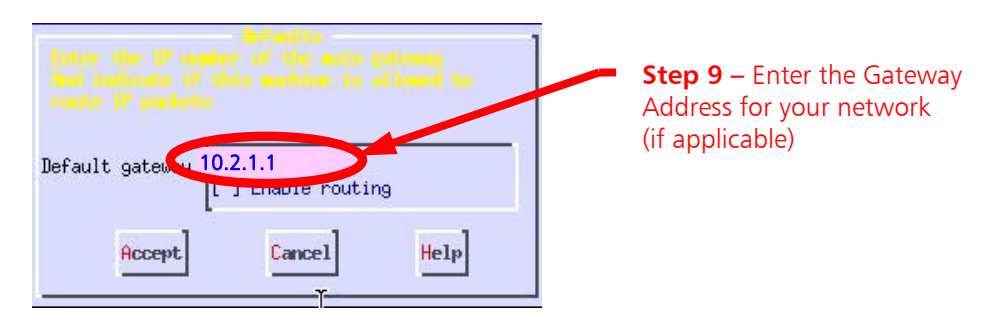

Figure 11 – Gateway Menu

- **Step 10** Press **<TAB>**, **type A** to Accept, then press **<Enter>** on the keyboard.
- Step 11 Press <TAB> , type D to Dismiss, then press <Enter> on the keyboard.
- **Step 12** Press **<TAB>**, **type Q to** Quit, then press **<Enter>** on the keyboard.
- Step 13 Press <TAB> twice to highlight Do It, type D, then press <Enter> on the keyboard.
- Step 14 The Command window should now be displayed.

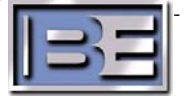

#### 6.2. Verify / Enter the Station Information

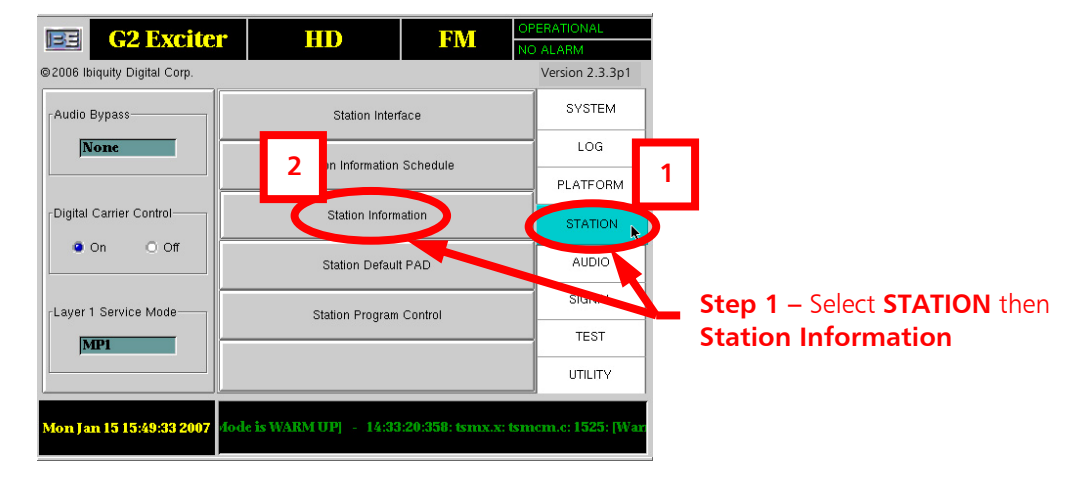

Verify that the Station Information was set at the factory.

Figure 12 – Station Information

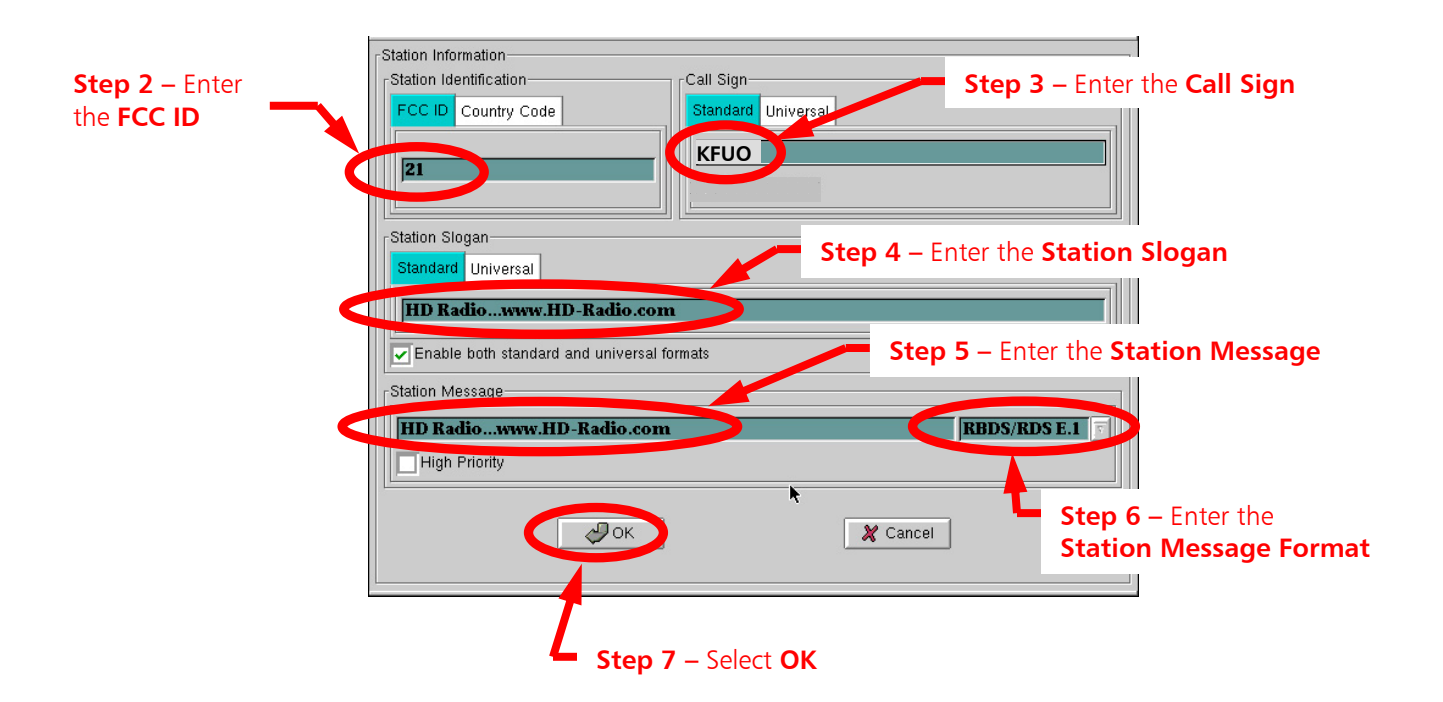

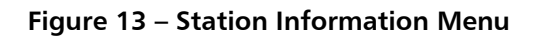

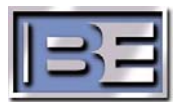

The I/Q Scale Factor should have been set at the factory but it is good to verify.

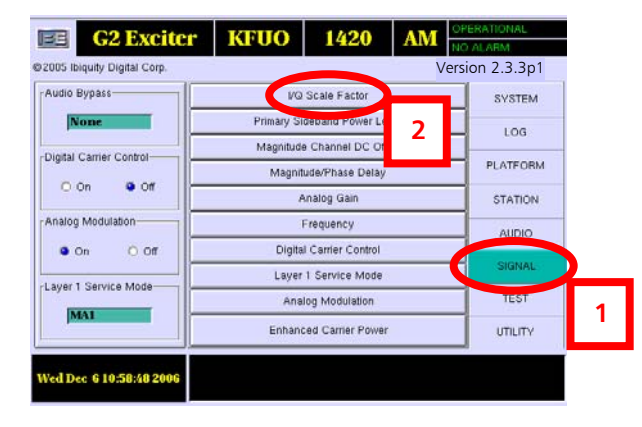

**Step 1 -** When the ASi GUI appears, select **SIGNAL**, then **I/Q Scale Factor**.

Figure 14 – I/Q Scale Factor

Step 2 – The I/Q Scale Factor MUST be set 12000.0.

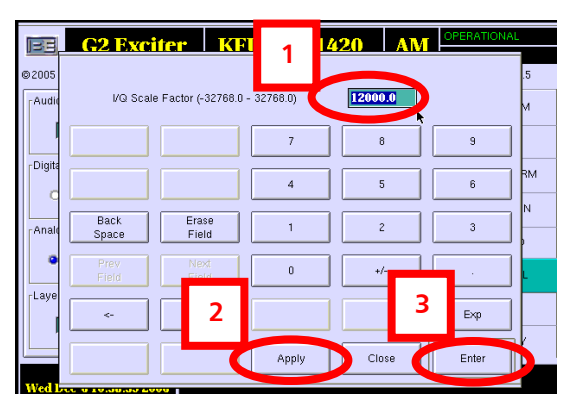

Figure 15 – I/Q Scale Factor

The Sideband Level settings should have been set at the factory but it is good to verify.

| EE G2 Exciter                | · KFUO     | 1420              | AM    | OPE<br>NO / | RATIONAL   |   |
|------------------------------|------------|-------------------|-------|-------------|------------|---|
| ©2005 Ibiquity Digital Corp. |            |                   | V     | /ersi       | on 2.3.3p1 |   |
| Audio Bypass                 | 1/0        | Scale Eactor      |       |             | SYSTEM     |   |
| None                         | Primary Si | deband Power Lev  | rel 🔪 |             | 106        |   |
| Digital Carrier Control      | Magnitud   | e Channer DC Of   |       |             | 200        | _ |
|                              | Magnit     | ude/Phase Delay   | 2     |             | PLATFORM   |   |
| UUn UUT                      | ŀ          | Analog Gain       |       |             | STATION    |   |
| Analog Modulation            |            | Frequency         |       |             | AUDIO      |   |
| on onf                       | Digita     | l Carrier Control |       |             |            |   |
| Laver 1 Service Mode         | Layer      | 1 Service Mode    |       |             | SIGNAL     |   |
|                              | Ana        | log Modulation    |       |             | TEST       |   |
| JMPA1                        | Enhand     | ced Carrier Power |       |             | UTILITY    |   |
|                              |            |                   |       |             |            |   |
| Wed Dec 6 11:00:05 2006      |            |                   |       |             |            |   |

Step 1 - Select SIGNAL, then Primary Sideband Power Level.

Figure 16 – Primary Sideband Power Level

**Step 2** – The default Primary Sideband Power Level settings are as follows.

The default is **0.000 dB** for both **Upper** and **Lower Sideband Scaling**.

The default **Scaling Increment** is **1.000 dB** for both.

|                              | 2 Exciter          | KEIIO    | 1420   |        | ATIONAL |
|------------------------------|--------------------|----------|--------|--------|---------|
| @ 2005 Ibiqui [ <sup>F</sup> | rimary Sideberry   |          |        |        | 2.5     |
| - Auto Pup                   | Lower Sideband Sca | ding     |        |        | 1       |
| or o byp                     | 0.000              | dB (     | A Un   | V Down | EM      |
| Non                          | 10.000             | <b>k</b> |        | V Down | LOG     |
| Digitar                      | Scaling Increment  | 1.000    | dB     |        | TEODM   |
| 0 On                         |                    |          |        |        |         |
|                              | Upper Sideband Sca | ling     |        |        | TATION  |
| Appling Md                   |                    |          |        |        |         |
| On                           | 0.000              | dB       | Δ Up   |        | 2       |
|                              | Casling Incompany  | 1 000    | -10    |        |         |
| Layer                        | scaling increment  | 1.000    | uв     |        | TEST    |
| MAI                          |                    |          |        |        |         |
|                              |                    | XC       | lose 3 |        |         |
| Wed Dec 6                    |                    |          |        |        |         |
|                              |                    |          |        |        |         |

Figure 17 – Primary Sideband Power Level

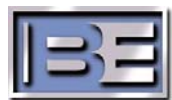

The Magnitude DC Offset setting should have been set at the factory but it is good to verify.

E **G2 Exciter KFUO** 1420 AM ©2005 Ibiquity Digital Corp. Version 2.3.3p1 Audio Bypass I/Q Scale Factor SYSTEM Primary Sideband Power Level None LOG 2 Magnitude Channel DC Offset Digital Carrier Control-ATFORM Magnitude/Phase Delay O On off 🍳 Analog Gain STATION Analog Modulation-Frequency AUDIO Digital Carrier Control 🗿 On O Off SIGNAL Layer 1 Service Mode Layer 1 Service Mode-TEST Analog Modulation MA1 1 Enhanced Carrier Power UTILITY Ved Dec 6 11:01:47 200

Step 1 - Select SIGNAL, then Magnitude Channel DC Offset.

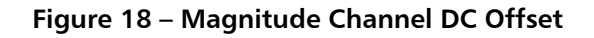

Step 2 – The Magnitude DC Channel default is -1.0000 as shown. If necessary, use the keypad to change, select Apply, then Enter.

| EE     | G2 Excite   | er KFl          | 10 14         | 420 AT  |       | AL   |
|--------|-------------|-----------------|---------------|---------|-------|------|
| ©2005  |             |                 |               |         |       | .5   |
| Audio  | Magnitude D | C Channel (-2.0 | 000 - 2.0000) | -1.0000 |       | м    |
|        |             |                 | 7             | 8       | 9     |      |
| Digita |             |                 | 4             | 5       | 6     | ] RM |
|        | Back        | Erase           |               | 2       |       | N    |
| Anali  | Space       | Field           |               |         |       |      |
|        | Field       | Field           | 0             | +/-     | l     |      |
| Laye   | <-          | 2               |               |         | Exp   | 3    |
|        |             | - <b>- - -</b>  | Apply         | Close   | Enter |      |
| Wed I  | 7           |                 |               |         |       |      |

Figure 19 – Magnitude Channel DC Offset

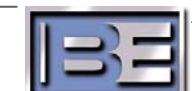

#### 6.6. Verify / Enter Magnitude / Phase Delay

The Magnitude / Phase Delay should have been set at the factory but it is good to verify.

**G2** Exciter **KFUO** 1420 AM Be Version 2.3.3p1 ©2005 Ibiquity Digital Corp. Audio Bypass I/Q Scale Factor SYSTEM Primary Sideband Power Leve Non LOG 2 Magnitude Channel DC Offse Digital Carrier Control-PLATFORM Magnitude/Phase Delay O On off 🍳 Analog Gain STATION Analog Modulation-Frequency AUDIO 🗿 On O Off Digital Carrier Control SIGNAL Layer 1 Service Mode Layer 1 Service Mode TEST Analog Modulation 1 MA1 Enhanced Carrier Power UTILITY ed Dec 6 11:05:24 200

Step 1 - Select SIGNAL, then Magnitude / Phase Delay.

Figure 20 – Magnitude / Phase Delay

Step 2 – The default Magnitude / Phase Delay values for Day and Night are 11156.

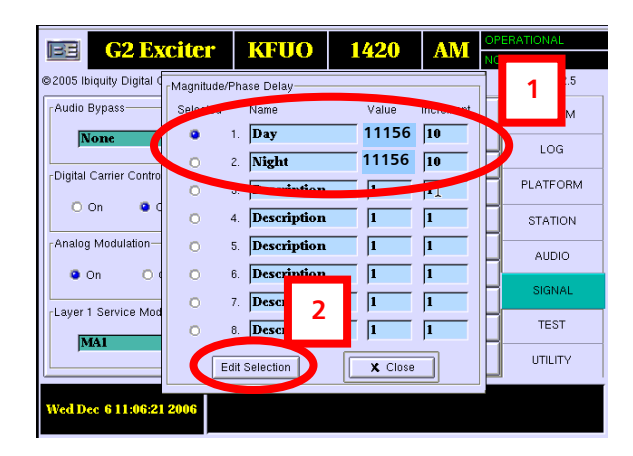

Figure 21 – Magnitude / Phase Delay

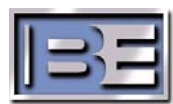

The Analog Gain should have been set at the factory to **0.800** but it is good to verify.

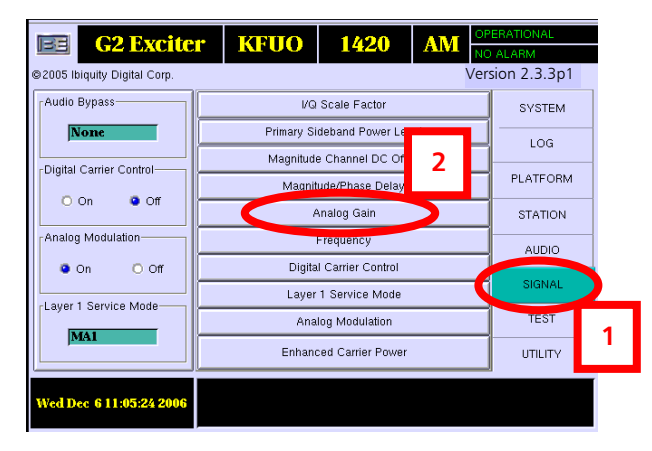

Step 1 - Select SIGNAL, then Analog Gain.

Figure 22 – Analog Gain

| Step 2 – The Analog Gain should be set to ( |
|---------------------------------------------|
|---------------------------------------------|

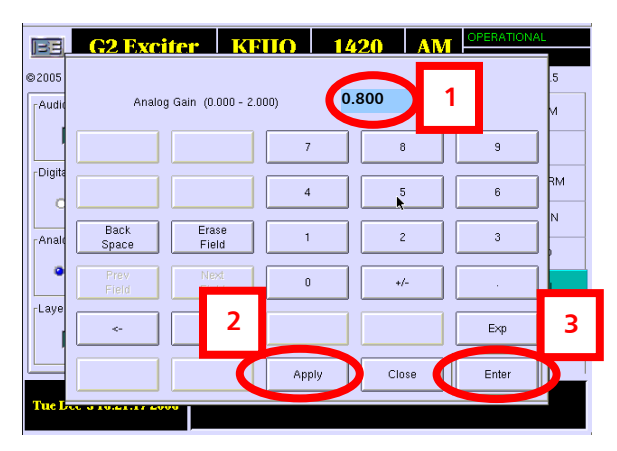

Figure 23 – Analog Gain

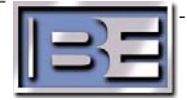

#### 6.8. Verify / Enter Frequency

The Frequency should have been set at the factory to match that of the 4MX transmitter but it is good to verify.

Please note that the output frequency of the ASi has no impact on the frequency of the ASi signals to the 4MX or the output frequency of the 4MX. The frequency set here is the reference output of the AM HD signal coming out of the ASi's AM OUT port. This signal can be useful for determining proper operation of the ASi.

Step 1 - Select SIGNAL, then Frequency.

| RE       | C2 Evcite            | r KEIIO    | 1420             | AM    | OP | ERATIONAL      |          |
|----------|----------------------|------------|------------------|-------|----|----------------|----------|
|          |                      |            |                  | 44071 | NO | ALARM          |          |
| ©2005 II | iquity Digital Corp. |            |                  |       | Ve | ersion 2.3.3p1 |          |
| Audio    | Bypass               |            | Scale Factor     |       |    | SYSTEM         |          |
| <u>N</u> | lone                 | Primary Si | deband Power Lev | vel   |    | LOG            |          |
| Divited  | Comice Control       | Magnitude  | Channel DC Offe  | tet   |    |                |          |
| Digital  | Carrier Control      | Magniti    | ude/Phase D      | 2     |    | PLATFORM       |          |
|          | On Off               | A          | nalog Gain       |       |    | STATION        | 4        |
| Analog   | Modulation           |            | Frequency        |       |    | AUDIO          |          |
| ۲        | On ÖOff              | Digita     | Carrier Control  |       |    |                | <u> </u> |
| cl aver  | 1 Service Mode       | Layer      | 1 Service Mode   |       | Q  | SIGNAL         |          |
| Luyer    |                      | Anal       | og Modulation    |       |    | TEST           |          |
|          |                      | Enhanc     | ed Carrier Power |       |    | UTILITY        |          |
| Wed D    | ec 6 11:10:44 2006   |            |                  |       |    |                | [        |
|          |                      |            |                  |       |    |                |          |

Figure 24 – Frequency

**Step 2** – Enter the Frequency matching that of the AM Transmitter exactly.

If necessary, use the keypad to change the frequency, select **Apply**, then **Enter**.

| EE.    | G2 Exciter KF             | 1     | 1420 AN | OPERATIONA | L  |
|--------|---------------------------|-------|---------|------------|----|
| ©2005  |                           |       |         |            | .5 |
| Audio  | Frequency (500 - 1800)    |       | 1420    | kHz        | м  |
|        |                           | 7     | 8       | 9          |    |
| Digita |                           | 4     | 5       | 6          | RM |
| Anale  | Back Erase<br>Space Field | 1     | 2       | 3          |    |
| •      | Prev Next<br>Field Field  | 0     | +/-     |            |    |
| Laye   | <u>ج</u> _ 2              |       |         | Exp        | 3  |
|        |                           | Apply | Close   | Enter      |    |
| Wed I  |                           |       |         |            |    |

Figure 25 – Frequency

Step 3 – A message will now appear stating "The system will now restart tuned to XXX kHz, Continue Yes or No?"

Verify that the frequency matches that of the transmitter, then select Yes.

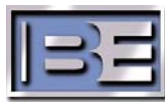

#### 6.9. Verify / Enter Enhanced Carrier Power

Enhanced Carrier Power should have been set at the factory but it is good to verify.

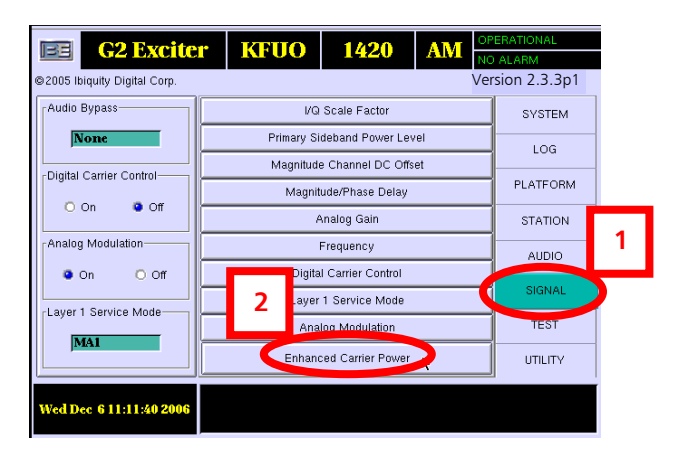

Step 1 - Select SIGNAL, then Enhanced Carrier Power.

Figure 26 – Enhanced Carrier Power

Step 2 – The default is Normal.

| <b>G2 Exciter</b>            | KFUO               | 1420     | AM OP    | ERATIONAL    |
|------------------------------|--------------------|----------|----------|--------------|
| ©2005 Ibiquity Digital Corp. |                    |          | Vers     | sion 2.3.3p1 |
| Audio Bypass                 | anced Carrier Powe | r Level  |          | SYSTEM       |
| None                         |                    |          |          | LOG          |
| Digital Carrier Control      | O High             |          |          | PLATFORM     |
| On Off                       |                    |          |          | STATION      |
| Analog Modulation            | Norm               |          |          | AUDIO        |
| • On O Z                     | $\sim$             |          |          | SIGNAL       |
| Layer 1 Service Mode         | 🖉 ок               | 🎗 Cancel |          | TEST         |
|                              |                    |          | <u>*</u> | UTILITY      |
| Wed Dec 6 11:12:02 2006      |                    |          |          |              |

Figure 27 – Enhanced Carrier Power Level

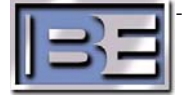

#### 6.10. Verify / Enter Analog Audio Bandwidth

Analog Audio Bandwidth should have been set at the factory but it is good to verify.

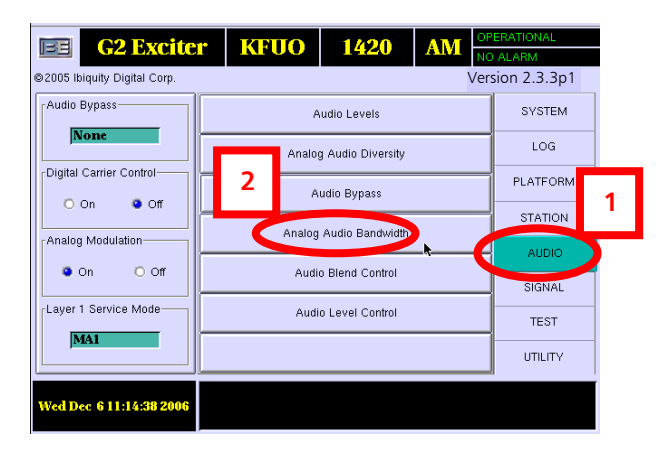

Step 1 - Select AUDIO, then Analog Audio Bandwidth.

Figure 28 – Analog Audio Bandwidth

Step 2 – The default is 5 kHz Internal.

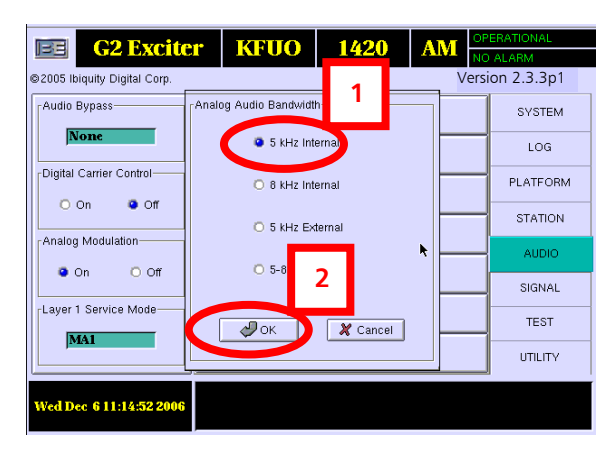

Figure 29 – Analog Audio Bandwidth

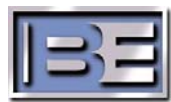

#### 6.11. Verify / Enter Audio Level Control

Audio Level Control should have been set at the factory but it is good to verify.

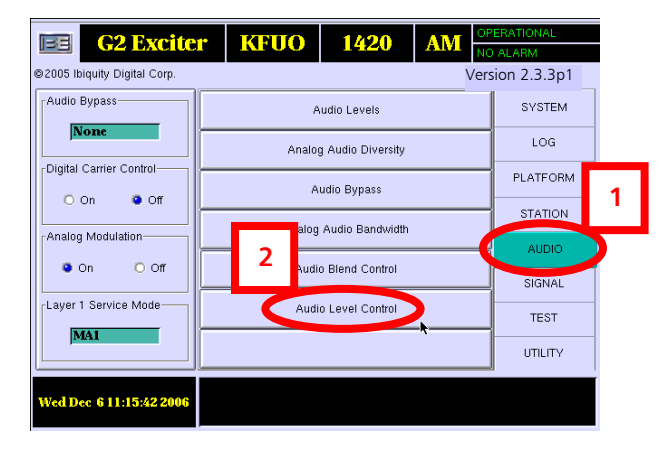

Step 1 - Select AUDIO, then Audio Level Control.

Figure 30 – Audio Level Control

Step 2 – The default is 0.

| BE             | G2 Exciter KFI            | 10   14 | 20 AT | 1     | NAL     |
|----------------|---------------------------|---------|-------|-------|---------|
| ©2005          | Audio Level (-8 - 7)      | 0       |       | dB    | .5<br>M |
| Digita         |                           | 7       | 8     | 9     |         |
| c              |                           | 4       | 5     | 6     |         |
| Anale          | Back Erase<br>Space Field | 1       | 2     | 3     |         |
| •<br>• • • • • | Prev Next<br>Field Final  | 0       | +/-   |       |         |
| Laye           | <u>ج</u> 2                |         |       | Exp   | 3       |
|                |                           | Apply   | Close | Enter |         |
| Wed I          |                           |         |       |       |         |

Figure 31 – Audio Level Control

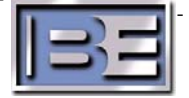

The Watchdog should have been set to Enable at the factory but it is good to verify.

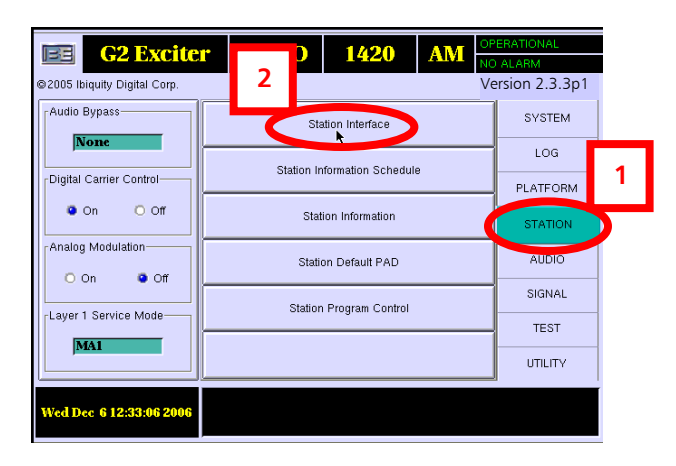

Step 1 - Select STATION, then Station Interface.

Figure 32 – Station Interface

Step 2 – Ensure that Watchdog Enable is selected. When Watchdog is Enabled, the Watchdog timer on the Station Interface Card (SIC) will be enabled. When it is enabled, the SIC will monitor the motherboard. If there is no activity for 1 second the host processor is assumed to be locked up. The Audio Bypass relays will be set to Bypass, the system operational relay will be opened, and the exciter will be re-booted. Enabling the Watchdog circuit may prevent a "DEAD AIR" situation if the motherboard or host processor locks up on the ASi.

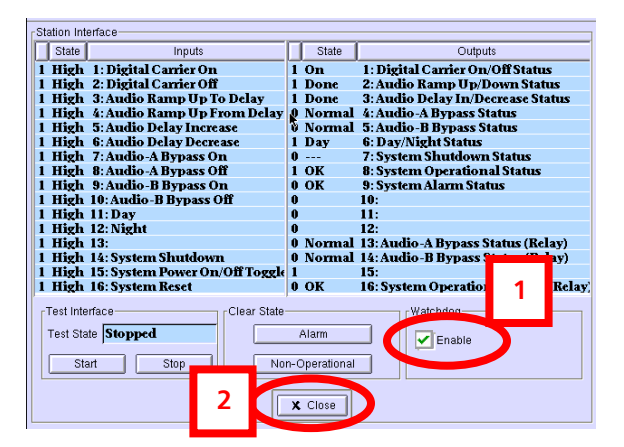

Figure 33 – Station Interface

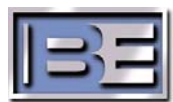

| <b>G2 Excite</b>             | r KFUO     | <b>1420</b>      | AM N | PERATIONAL<br>O ALARM |
|------------------------------|------------|------------------|------|-----------------------|
| ©2005 Ibiquity Digital Corp. |            |                  | V    | ersion 2.3.3p         |
| Audio Bypass                 | Sta        | tion Interface   |      | SYSTEM                |
| None                         | Station In | formation Schodu | 10   | LOG                   |
| Digital Carrier Control      | Station in | ionnation Schedu | 10   | PLATFORM              |
| On Off                       | Stat       | ion Information  |      | STATION               |
| Analog Modulation            | Statio     | on Default PAD   |      | AUDIO                 |
|                              | Station    | Program Control  |      | SIGNAL                |
| Layer 1 Service Mode         | Station    | r rogram Control |      | TEST                  |
| MA1                          |            |                  |      | UTILITY               |
| W- J.D 0 10:00:00 0000       |            |                  |      |                       |

**Step 1** – On the Main GUI Menu select the **Date / Time** window.

Figure 34 – Date / Time

- Step 2 Select the Sync Local Time to GPS check box, the select OK. Next, when the "It is recommended that system be restarted to expedite
  - GPS time synchronization" menu appears, select **OK**.

|       | ocal Time Date & Time Settings                                                   |
|-------|----------------------------------------------------------------------------------|
| © 201 | Year: 2007 Month: January Day Of Month: 8                                        |
|       | Hours: 16 Minutes: 18 Seconds: 37                                                |
| ſ     |                                                                                  |
| Au    | ii is recommended that system de restarted to expedite GPS time synchronization. |
|       |                                                                                  |
| 1     | Control Control Analyzing [1 mins]                                               |
|       | Sync Local Time to GPS 90 %                                                      |
| Мо    | 2 OK Cancel                                                                      |

Figure 35 – Sync Local Time to GPS

# 7. System Cabling

6.13.

The **ASi 10 Installation Kit (979-0544)** comes with XLR connectors and 50 feet of AES/EBU cable to allow for custom fitting of Audio cables. 10 feet of mono analog cable (Belden 8451) is also supplied in the ASi 10 Installation Kit and should be used for the ASi (AM AUDIO IN) to the Analog Processor (ANALOG OUTPUT) connection.

Sections 7.1, 7.2, and 7.3 discuss the necessary cable connections between the ASi 10, 4MX Transmitter, and Audio Processing equipment.

Refer to the **4MX / ASi System Connection Diagram 597-4050-004** located in the back of this document for typical 4MX / ASi system cabling.

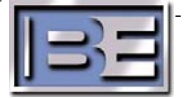

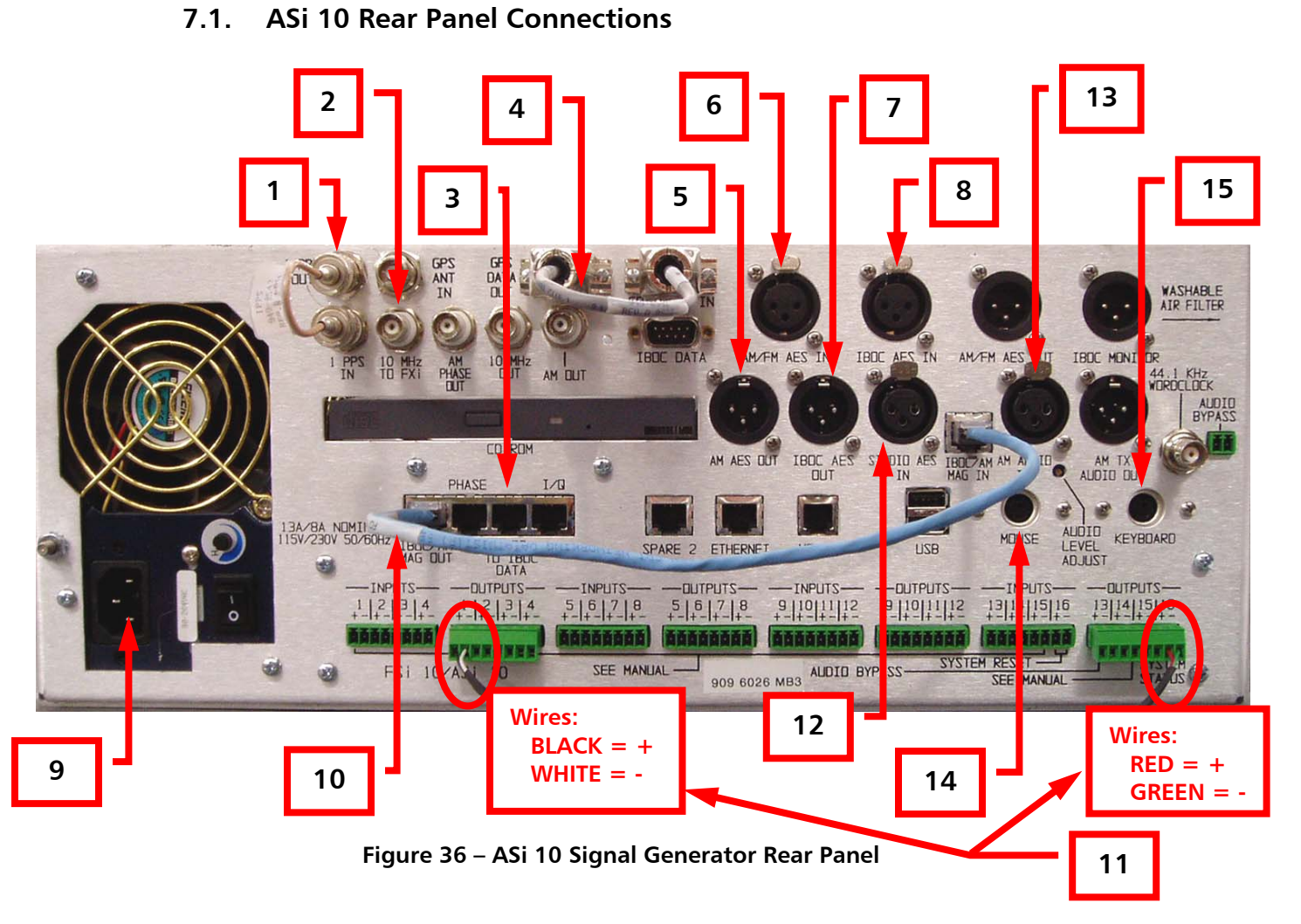

- 1. **1 PPS OUT** to **1 PPS IN** Connect **Jumper Cable (949-0543)** supplied with the ASi 10 Installation Kit.
- 10 MHz Connect the 10' Long BNC to BNC Cable, supplied in the ASi Installation Kit, from the 10 MHz Port on the ASi 10 to the External 10 MHz Input of the 4MX Series Transmitter (see Section 7.3 for transmitter connection).
- 3. LVDS TO IBOC DATA Connect the Shielded Ethernet Cable (846-0010), supplied in the 4MX Installation Kit, to the LVDS TO IBOC DATA port on the ASi 10 and then to the LVDS Input of the 4MX Transmitter (see Section 7.3 for transmitter connection).
- 4. **GPS DATA OUT** to **GPS DATA IN** Connect **Jumper Cable (949-0542)** supplied with the **ASi 10**, from the **GPS DATA OUT** port to the **GPS DATA IN** port on the **ASi 10**.
- AM AES OUT Connect an AES Audio Cable from the AM AES OUT port of the ASi 10 and then to the AM AES IN port on the External Analog Audio Processor. XLR Connectors and AES Cable are provided in the ASi 10 Installation Kit (see Section 12 for cable construction).
- 6. **AM/FM AES IN** Connect an AES Audio Cable from the **AM AES IN** port of the **ASi 10** and then to the **AM AES OUT** port on the **External Analog Audio Processor**. XLR Connectors and AES Cable are provided in the **ASi 10 Installation Kit** (see Section 12 for cable construction).

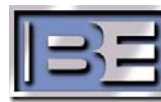

- IBOC AES OUT Connect an AES Audio Cable from the IBOC AES OUT port of the ASi 10 and then to the IBOC AES IN port on the External HD Audio Processor. XLR Connectors and AES Cable are provided in the ASi 10 Installation Kit (see Section 12 for cable construction).
- 8. **IBOC AES IN** Connect an AES Audio Cable from the **IBOC AES IN** port of the **ASi 10** and then to the **IBOC AES OUT** port on the **HD Audio Processor**. XLR Connectors and AES Cable are provided in the **ASi 10 Installation Kit** (see Section 12 for cable construction).
- 9. AC POWER Connect Line cord (682-0001 or 682-0003) supplied in the ASi 10 Installation Kit.
- 10. **IBOC/AM MAG OUT** to **IBOC/AM MAG IN** Connect **Jumper Cable (949-0547)** supplied with the **ASi 10**, from the **IBOC/AM OUT** port to the **IBOC/AM MAG IN** port on the **ASi 10**.
- 11. DIGITAL CARRIER ON/OFF & STATUS OUTPUT Connect the Digital Carrier ON/OFF & Status Output Cable (947-5002) to Outputs 1 (Blk/White wires) and Output 16 (Red/GRN wires) as shown in Figure 36 (see Section 7.3 for transmitter connections).
- 12. **STUDIO AES IN** Connect the **AES Audio Source** (32, 44.1, 48, or 96 kHz) to the **STUDIO AES IN** port on the **ASi 10**. XLR Connectors and AES Cable are provided
- 13. AM AUDIO IN Connect a Mono Analog Audio Cable to here and to the Analog Output of the Analog Audio Processor. Mono analog cable, Belden 8451, and XLR connectors are supplied in the ASi installation kit (see Section 12 for cable construction).
- 14. **Mouse** An external Mouse **MUST** be connected to the labeled jack (not USB ports) of the ASi 10 when upgrading software or changing the I.P. Address.
- 15. **Keyboard** An external Keyboard **MUST** be connected to the labeled jack (not USB ports) of the ASi 10 when upgrading software or changing the I.P. Address.

#### 7.2. Audio Processing Equipment

Refer to the Operation Manual of the Audio Processing equipment for setup information.

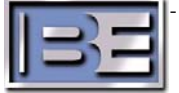

#### 7.3. ASi 10 to 4MX Transmitter Connections

Refer to the **4MX / ASi System Connection Diagram 597-4050-004** located in the back of this document for typical 4MX / ASi system cabling.

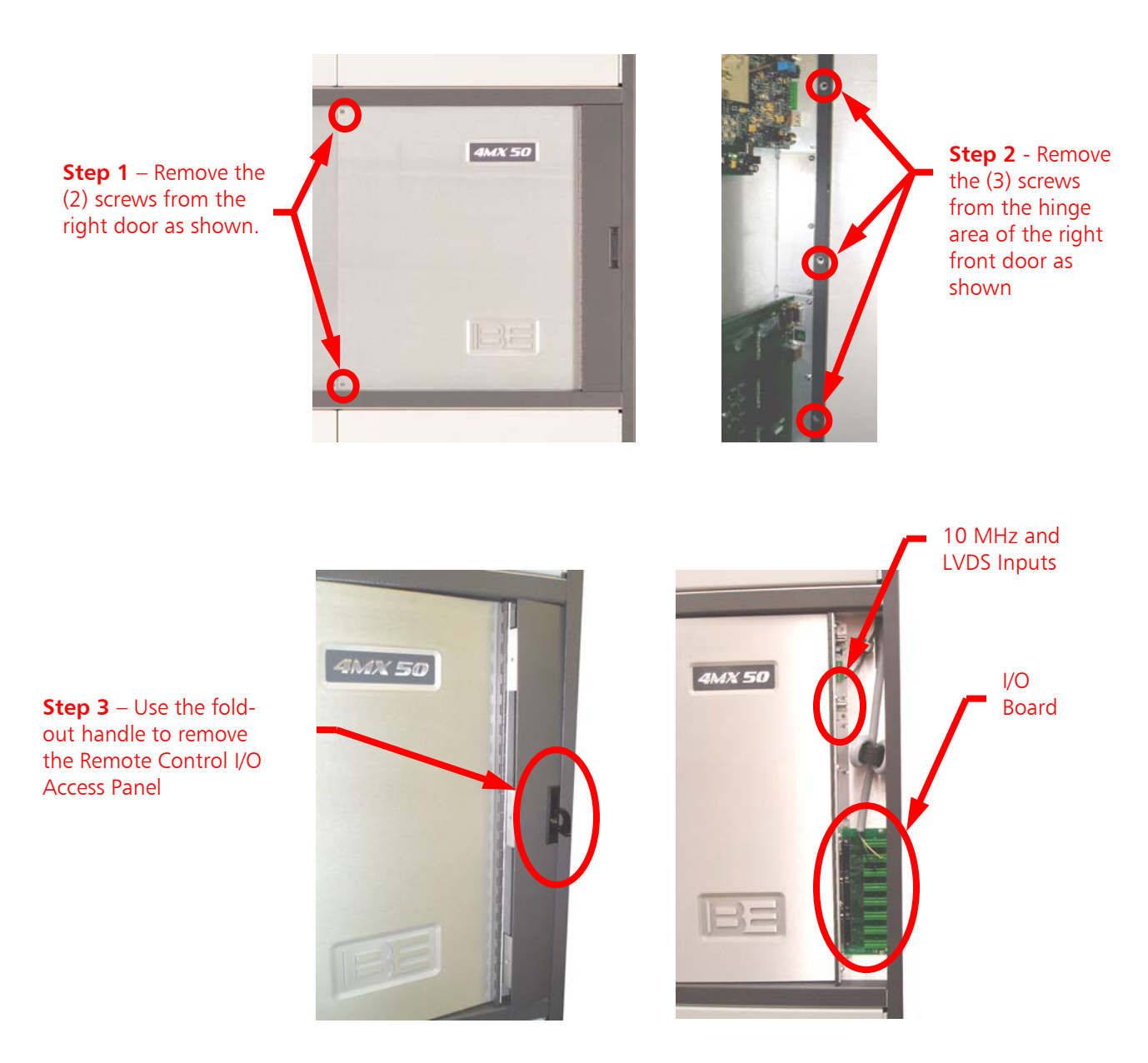

Figure 37 – Removal of the Remote Control I/O Access Panel

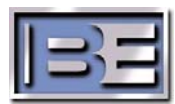

- 22 -

#### NOTE: <u>ALL CONNECTIONS</u> TO / FROM THE 4MX (AUDIO INPUTS, MODULATION SAMPLE, ASI-10 INPUT, EXTERNAL 10MHz, AND ALL CONNECTIONS TO THE REMOTE I/O BOARD) <u>MUST</u> BE ROUTED THROUGH FERRITE RINGS (375-0007, SUPPLIED IN THE 4MX 25/50 INSTALLATION KIT) AND WRAPPED 6 TURNS. IF THE FERRITE RINGS ARE NOT INSTALLED, DAMAGE TO THE TRANSMITTER MAY RESULT!

#### FAILURE TO PROPERLY INSTALL THE FERRITE RINGS WILL VOID THE WARRANTY OF THE TRANSMITTER!!!

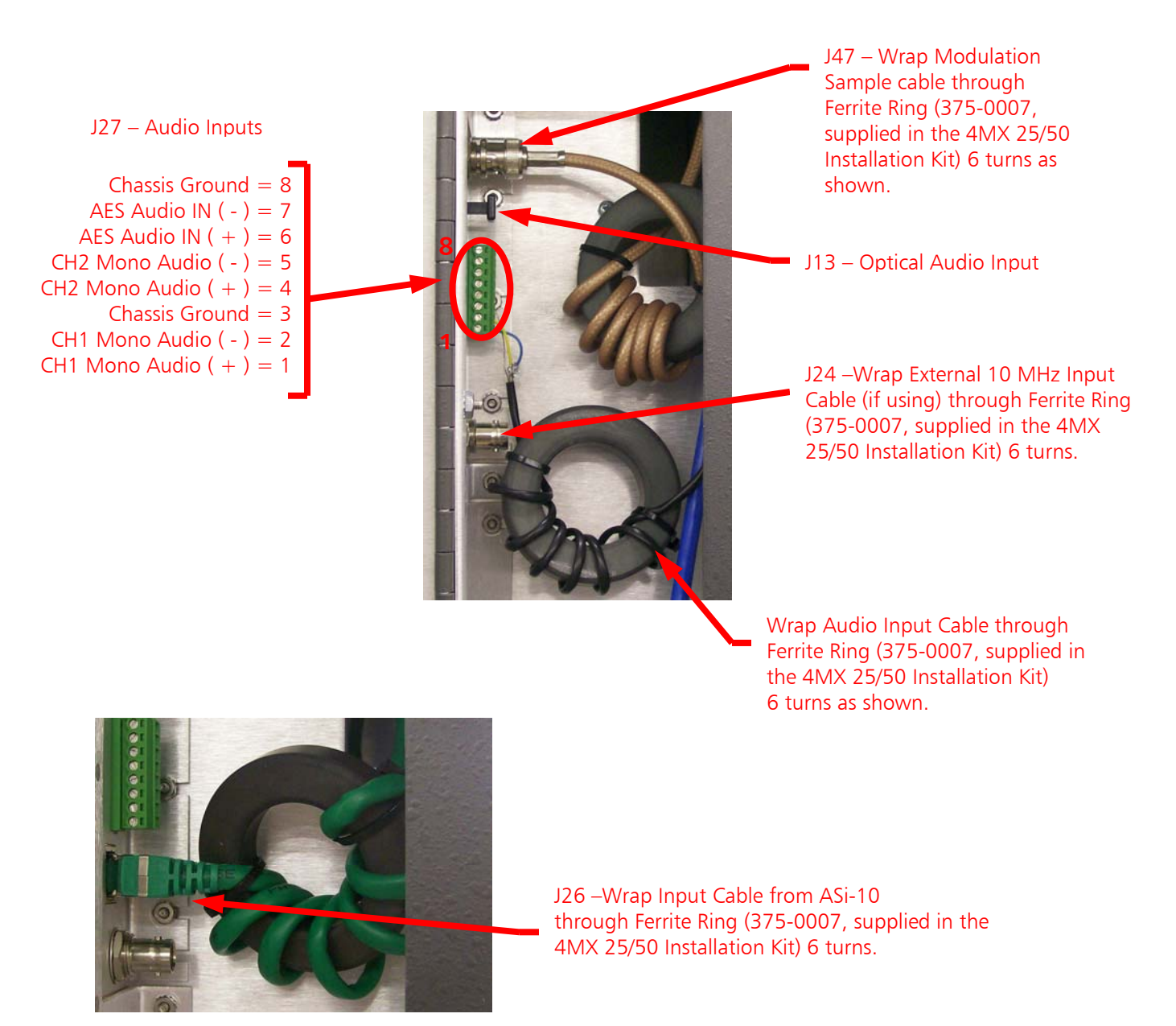

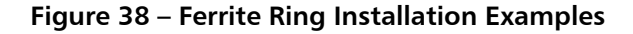

©2008 Broadcast Electronics Inc.

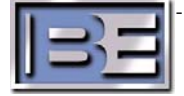

Step 4 – Route the BNC Coax Cable (10' long, included in the ASi Installation Kit – identified in Section 7.1 as Item 2) for the External 10 MHz down through the top of the transmitter cabinet into the Remote I/O Connection Cavity and connect to the External 10 MHz Input as shown below in Figure 39.

#### Ensure that Ferrite Ring (375-0007) has been installed as illustrated in Figure 38.

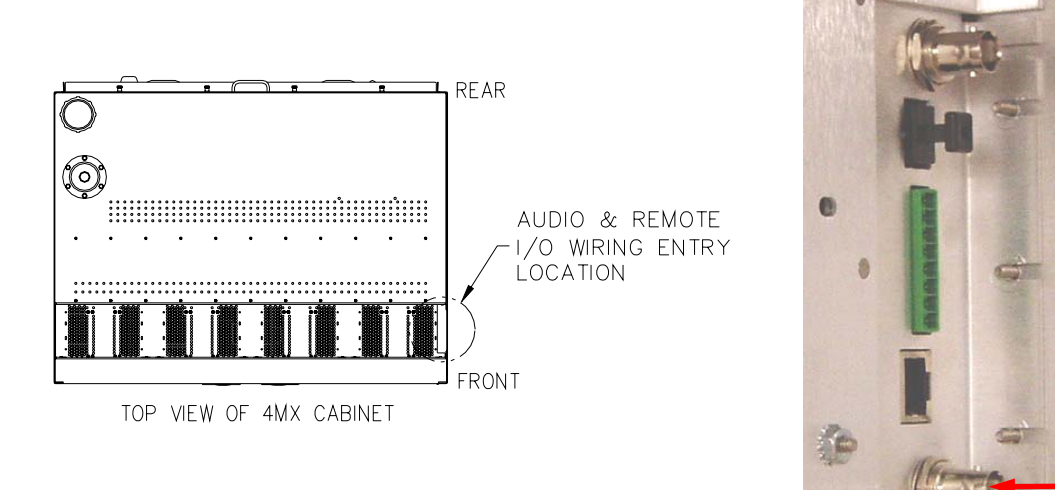

4MX External 10 MHz Input from ASi 10

Figure 39 – ASi 10 to 4MX 25/50 Connection

Step 5 – Route the Shielded Ethernet LVDS Cable (846-0010, identified in Section 7.1 as Item 3) down through the top of the 4MX Cabinet to the Remote I/O Connection Cavity of the Transmitter. Next, connect the cable to the LVDS Input of the 4MX as shown in Figure 40 below.

Ensure that Ferrite Ring (375-0007) has been installed as illustrated in Figure 38.

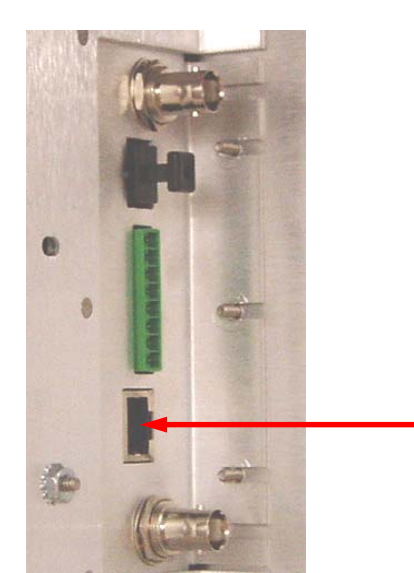

LVDS Input from ASi 10

Figure 40 – ASi 10 to 4MX 25/50 Connection

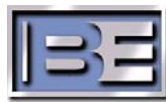

Step 6 – Connect the Digital Carrier ON/OFF and Status Output Cable (947-5002 identified in Section 7.1 as Item 11) to the ASi 10 and route down through the top right front corner of the 4MX Cabinet to the Remote I/O Connection Cavity of the Transmitter. Route and connect the Cable to the 4MX as shown in Figure 41 below.

Ensure that Ferrite Ring (375-0007) has been installed as illustrated in Figure 38.

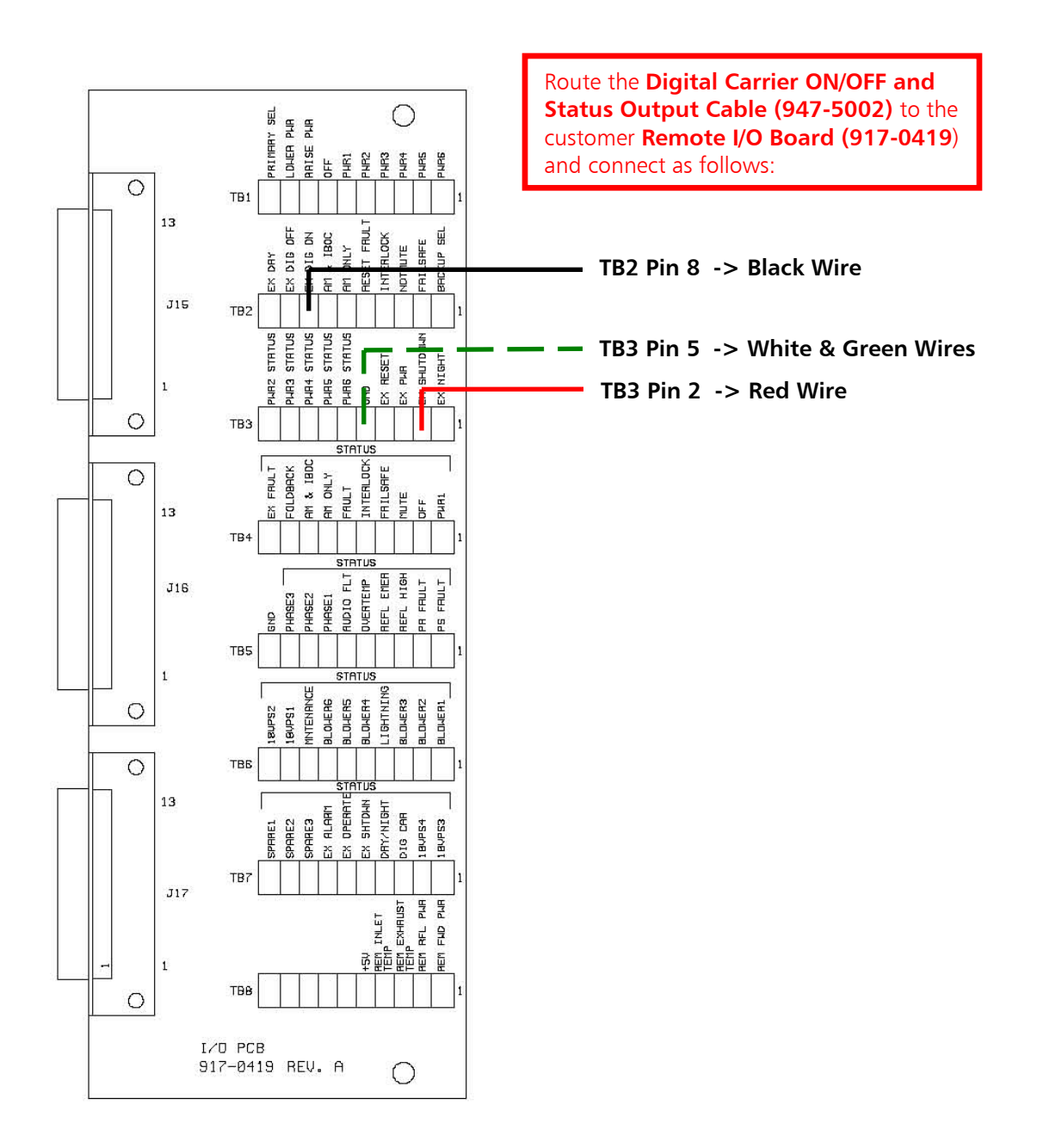

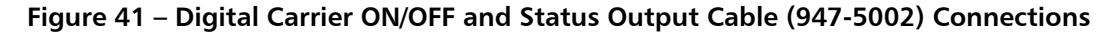

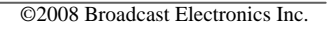

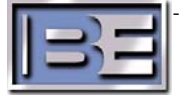

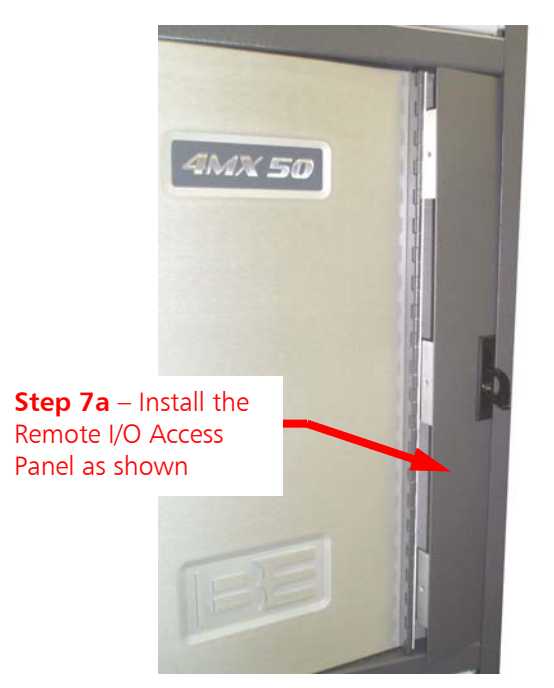

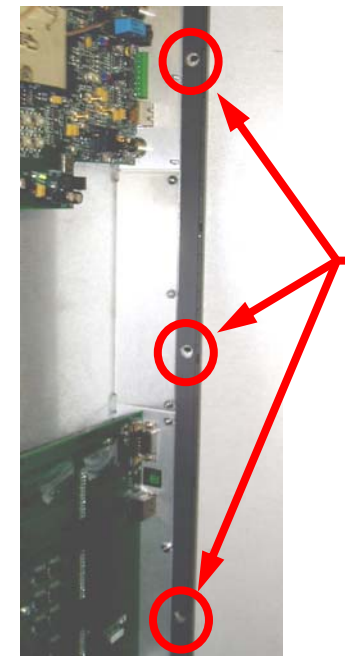

**Step 7b** – Use a No. 2 Phillips Screwdriver and install the (3) screws in the Hinge area of the Right Front Door

Figure 42 – Removal of the Remote Control I/O Access Panel

**Step 7** – Install the Remote I/O Access Panel on the 4MX Transmitter.

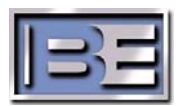

# 8. Coarse Tuning for HD Operation with a Tone

#### 8.1. Ensure that the ASi 10 is ON and Operational

Ensure that the ASi 10 is powered ON and is operational. The ASi MUST be ON and putting out an LVDS signal before applying AC Power to the transmitter.

#### 8.2. Turn the 4MX Transmitter's AC Breaker to ON

Next, turn the **AC Power Breaker** on the rear of the **4MX** to **ON**.

#### 8.3. Ensure that the 4MX Transmitter's RF OUTPUT is OFF

Ensure that the transmitter's **RF Output** is **OFF** at this point.

#### 8.4. Put the Transmitter into HD Operating Mode

Step 1 – Select OPER MODE.

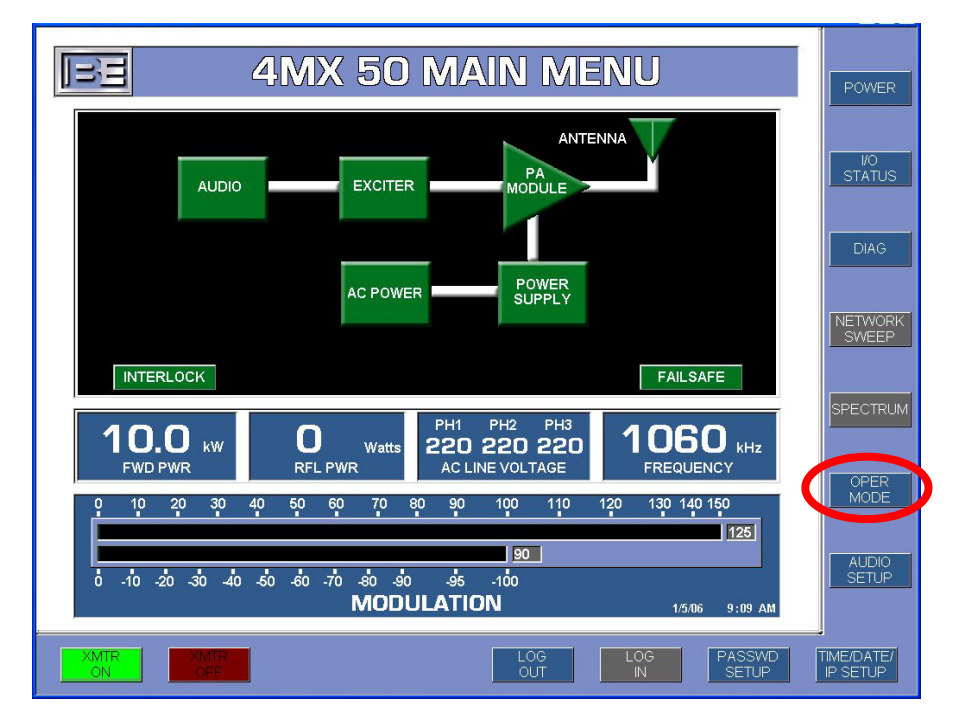

Figure 43 – Operate Mode

©2008 Broadcast Electronics Inc.

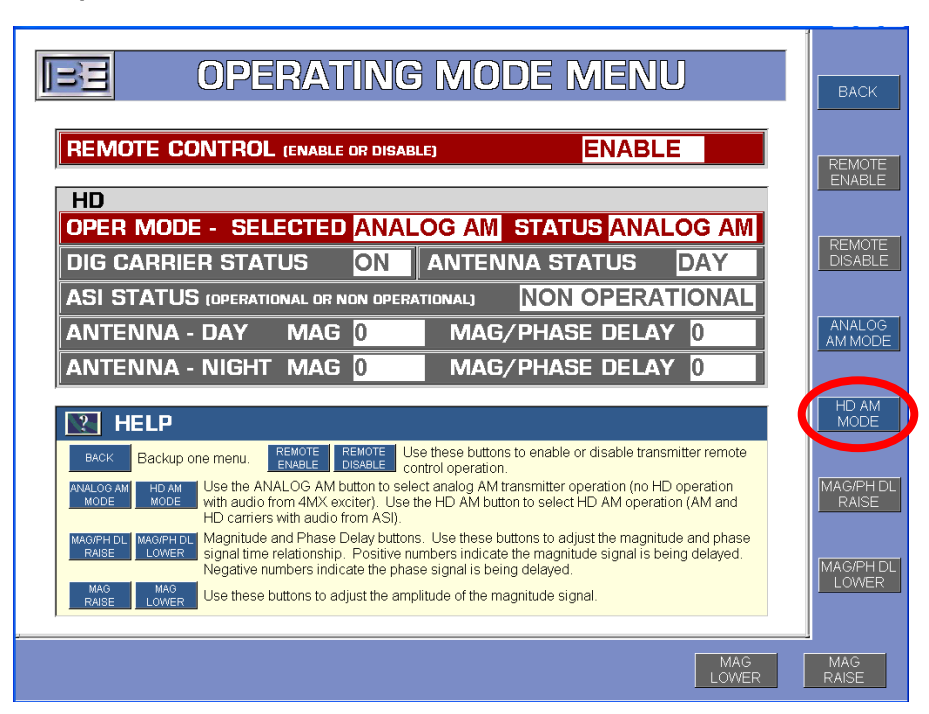

Step 2 – Select HD AM MODE.

Figure 44 – Select HD AM MODE

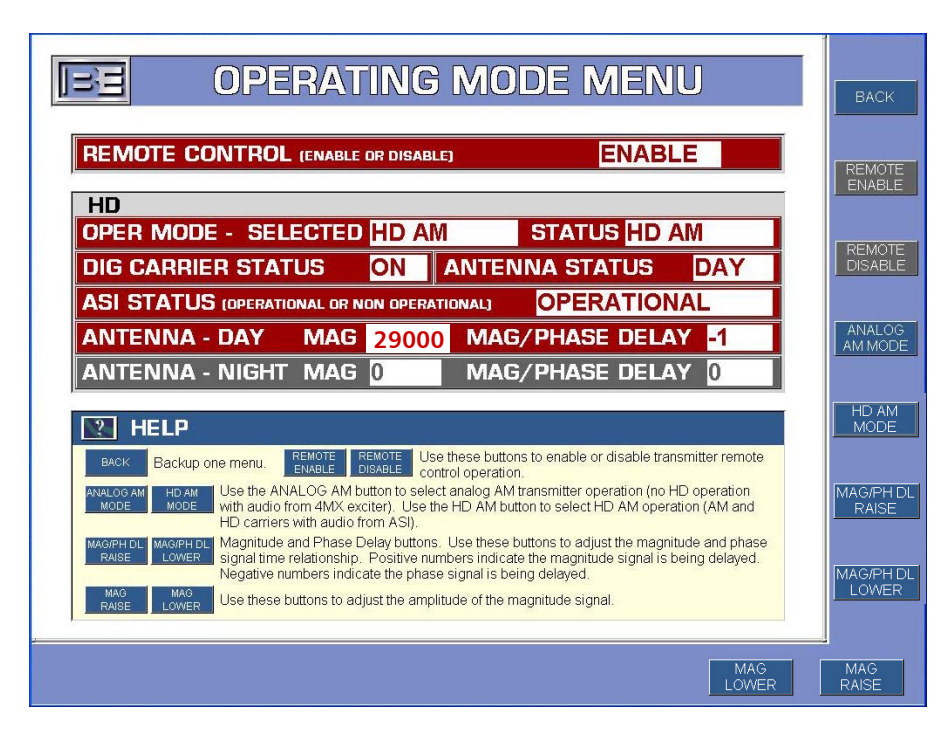

Figure 45 – HD AM MODE

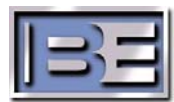

#### 8.5. Turn AES Audio Source to OFF

Turn the AES Audio Source to the ASi to OFF.

### 8.6. Set Digital Carrier Control to OFF, Analog Modulation to ON

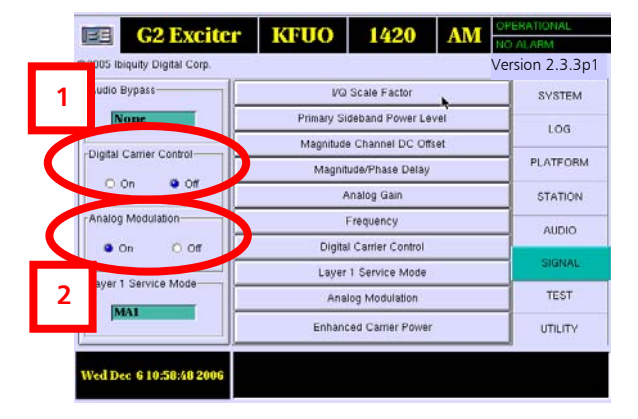

On the ASi main GUI, set **Digital Carrier Control** to **OFF** and **Analog Modulation** to **ON**.

Figure 46 – Digital Carrier Control OFF, Analog Modulation ON

#### 8.7. Disconnect "AM/FM AES IN"

On the rear panel of the ASi, disconnect the AES Audio cable (previously connected to Audio Processing Equipment) from the **AM/FM AES IN** port.

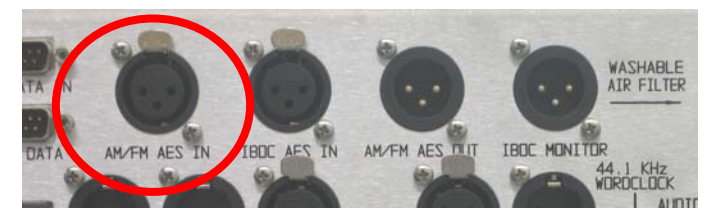

Figure 47 – Disconnect AM/FM AES IN

#### 8.8. Install "AM/FM AES IN" to "IBOC MONITOR" Jumper on ASi

On the rear of the ASi, install an AES Audio Cable jumper from the **AM/FM AES IN** to the **IBOC MONITOR** (use cable disconnected in Section 8.7).

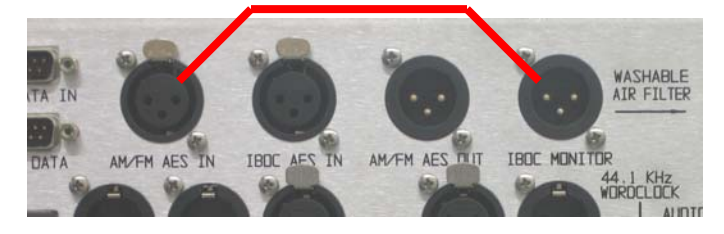

Figure 48 – Install "AM/FM AES IN" to "IBOC MONITOR" Jumper

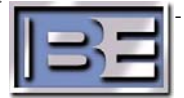

#### 8.9. Setup the ASi for Tone

On the Main Menu of the ASi, go to **Audio** -> **Analog Audio Diversity**. Next, select **Tone Monitor**. The ASi will generate a tone on the IBOC MONITOR port.

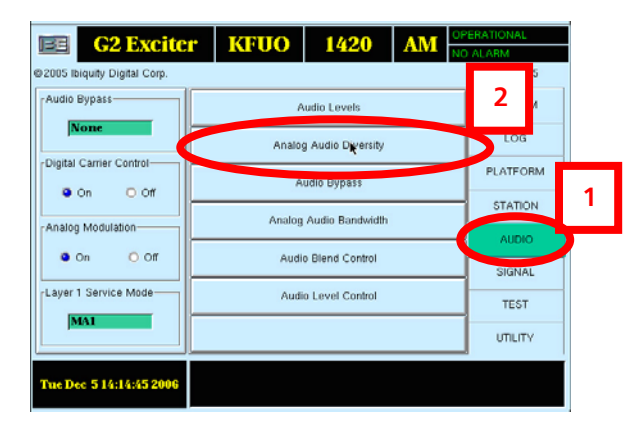

Step 1 – Select AUDIO then Analog Audio Diversity.

Figure 49 – Analog Audio Diversity

Step 2 – Select Tone Monitor, then Close.

| Analog Audio Diversity                  |                                                                                                    |
|-----------------------------------------|----------------------------------------------------------------------------------------------------|
| Delay 368526 Increment                  | L Up V Down                                                                                             |
| Delay in seconds 8.4                    | Current Delay in seconds 8.4                                                                            |
| Automatic Adjustment<br>Ramp Up Ramp Do | Vm Audio Monitor<br>O Delayed Analog Audio<br>O Analog Audio<br>O Digital Audio<br>O AM Mono Audio<br>3 |
|                                         | Tone Monitor                                                                                            |
| Audio Diversity Delay Status 100 %      |                                                                                                    |
| Card 0 Input Level                      | Card 0 Output Level                                                                                     |
|                                         | × Close 4                                                                                               |

Figure 50 – Select Tone Monitor

#### 8.10. Turn the Transmitter's RF Output Power to ON

Turn the Transmitter's RF Output Power ON (select a lower preset power level at this point).

#### 8.11. Connect Modulation Monitor to the Transmitter

Connect a Modulation Monitor to the sample port of the transmitter.

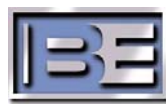

- 30 -

#### 8.12. Raise / Lower Magnitude for 80% Modulation

Adjust the Magnitude by using **MAG RAISE** and **MAG LOWER** buttons until **80% Modulation** is achieved on the **Modulation Monitor**. Please note that this setting will likely be in the range of 28,000 – 31,000.

| <b>SE</b> OPERATING MODE MENU                                                                                                    | BAG           |
|----------------------------------------------------------------------------------------------------|---------------|
| REMOTE CONTROL (ENABLE OR DISABLE) ENABLE                                                                                                    |               |
| HD<br>OPER MODE - SELECTED HD AM STATUS HD AM                                                                                                    |               |
| DIG CARRIER STATUS ON ANTENNA STATUS DAY                                                                                                    |               |
| AST STATUS (UPERATIONAL OF NUN OPERATIONAL) OPERATIONAL ANTENNA - DAY MAG 29000 MAG/PHASE DELAY -1                                                                                                    | ANAL<br>AM MO |
| ANTENNA - NIGHT MAG 0 MAG/PHASE DELAY 0                                                                                                    | HD A          |
| BACK Backup one menu. REMOTE REMOTE Use these buttons to enable or disable transmitter remote control operation.                                                                                                    | <u> </u> MOL  |
| AveLos AM Ho AM     Ho AM     Use the ANALOS AM button to select analog AM transmitter operation (no HD operation     with audio from 4MX exciter). Use the HD AM button to select HD AM operation (AM and     HD carriers with audio from ASI).                 | MAG/P<br>RAIS |
| MAGPH DL MAGPH DL Magnitude and Phase Delay buttons. Use these buttons to adjust the magnitude and phase signal time relationship. Positive numbers indicate the magnitude signal is being delayed. Negative numbers indicate the phase signal is being delayed. |               |
| RAUSE LOWER Use these buttons to adjust the amplitude of the magnitude signal.                                                                                                    |               |
| MAG                                                                                                    | MAG           |

Default Magnitude = 29000

Figure 51 – Raise / Lower Magnitude

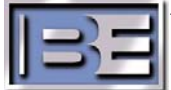

#### 8.13. Turn the Tone Monitor OFF

If you wish to have a different signal type other than "Tone" output on the IBOC MONITOR port, select it from the list then select Close. In this example we will change to Digital Audio.

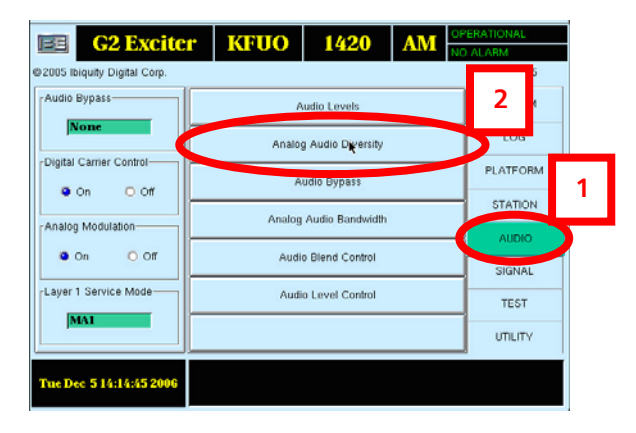

Step 1 – Select AUDIO then Analog Audio Diversity.

Figure 52 – Analog Audio Diversity

Step 2 – Select Digital Audio, then Close.

| Analog Audio Diversity       |                                              |
|------------------------------|----------------------------------------------|
| Delay 368526                 | Increment 1 A Up 7 Down                      |
| Delay in seconds 8.4         | Current Delay in seconds 8.4                 |
| Automatic Adjustment         | Audio Monitor 3<br>Pamp Down 0 Digital Audio |
| Rate 100                     | Receiver Monitor Audio     Tone Monitor      |
| Audio Diversity Delay Status | 100 %                                        |
| Card 0 Input Level           | Card 0 Output Level                          |
|                              | x Close 4                                    |

Figure 53 – Select Tone Monitor

#### 8.14. Disconnect "AM/FM AES IN" to "IBOC MONITOR" Jumper

Next, on the rear of the ASi, disconnect the AES Audio Cable jumper from the **AM/FM AES IN** to the **IBOC MONITOR** installed in Section 8.8.

#### 8.15. Re-connect "AM/FM AES IN" to the Analog Processor

Re-connect the **AM/FM AES IN** to the AES output of the Analog Processor disconnected in Section 8.7.

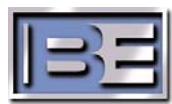

- 32 -

#### 8.16. Turn AES Audio Source to ON

Turn the AES Audio Source to the ASi to ON.

#### 8.17. Set Digital Carrier Control ON, Analog Modulation OFF

Next, on the ASi turn Digital Carrier Control to ON, and Analog Modulation to OFF.

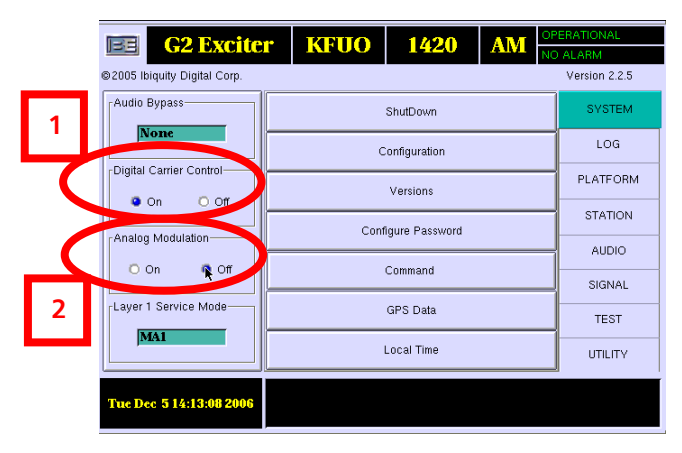

Figure 54 – Digital Carrier Control ON / Analog Modulation OFF

- 33 -

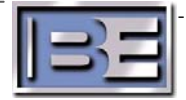

# 9. Checking the AM IBOC Spectrum

#### 9.1. AM Spectral Measurements

The following identifies how to measure an AM TX for operation in HD.

#### 9.2. AM Spectral Emissions Limits

The following table is the emissions mask for AM HD performance as specified by iBiquity. This is the emissions limits when the analog bandwidth is 5kHz.

Note that all measurements are made in a 300Hz bandwidth and relative to an un-modulated carrier.

| AM HD FCC Spectral Mask       |                                                  |  |  |  |  |  |
|-------------------------------|--------------------------------------------------|--|--|--|--|--|
| offset from carrier frequency | level relative to unmodulated carrier (dB/300Hz) |  |  |  |  |  |
| 5 to 10kHz                    | -34.3 dB                                         |  |  |  |  |  |
| 10 to 15kHz                   | -26.8dB                                          |  |  |  |  |  |
| 15 to 15.2 kHz                | -28 dB                                           |  |  |  |  |  |
| 15.2 to15.8 kHz               | [-39 - (Freq offset in kHz - 15.2) * 43.3] dB    |  |  |  |  |  |
| 15.8-25 kHz                   | -65 dB                                           |  |  |  |  |  |
| 25-30.5 kHz                   | [-65 - (Freq offset in kHz - 25) * 1.273] dB     |  |  |  |  |  |
| 30.5-75 kHz                   | [-72 - (Freq offset in kHz - 30.5) * 0.292] dB   |  |  |  |  |  |
| >75 kHz                       | -80dB                                            |  |  |  |  |  |

#### Figure 55 - AM HD Spectral Mask Limits

In addition, there are two notes on the iBiquity specification in regard to discrete spurious such as in a PWM TX.

They are:

- 1) No more than two discrete components within 75 kHz of the carrier frequency shall exceed the spectral emission limits by more than 10dB.
- 2) No more than four discrete components removed from the carrier frequency by more than 75 kHz shall exceed the spectral emission limits by more than 5dB.

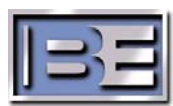

- 34 -

**Figure 56** below shows the AM spectral emissions limits mask for HD in red. The limit shown in red is the implementation of the table in **Figure 55** above. The emissions limits shown in blue in **Figure 56** below are the AM emissions limits as set by the FCC and are currently documented in the FCC rules for standard AM operation without HD.

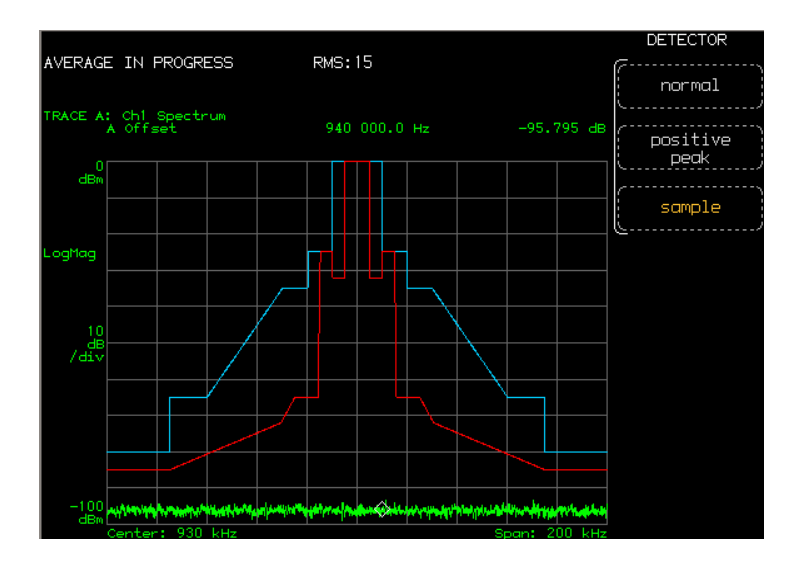

Figure 56 - Emissions Limits in Graphical Form

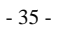

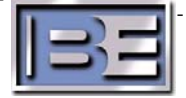

#### 9.3. Setting up the Spectrum Analyzer

#### Reference:

Setting the reference for the measurement is critical to taking accurate data and the following steps should be taken. When setting this reference point the analyzer detector MUST be set to peak.

- 1) The reference level on the spectrum analyzer should be set at 0dBm. That is the top line on the spectrum is 0dBm. All measurements should be referenced to this point.
- 2) Apply an un-modulated AM signal to the spectrum analyzer input (external variable and/or fixed attenuation should be in line with the front to avoid overdriving or damage to the spectrum). Adjust the external variable attenuator until the un-modulated AM carrier is at the 0dBM reference line.

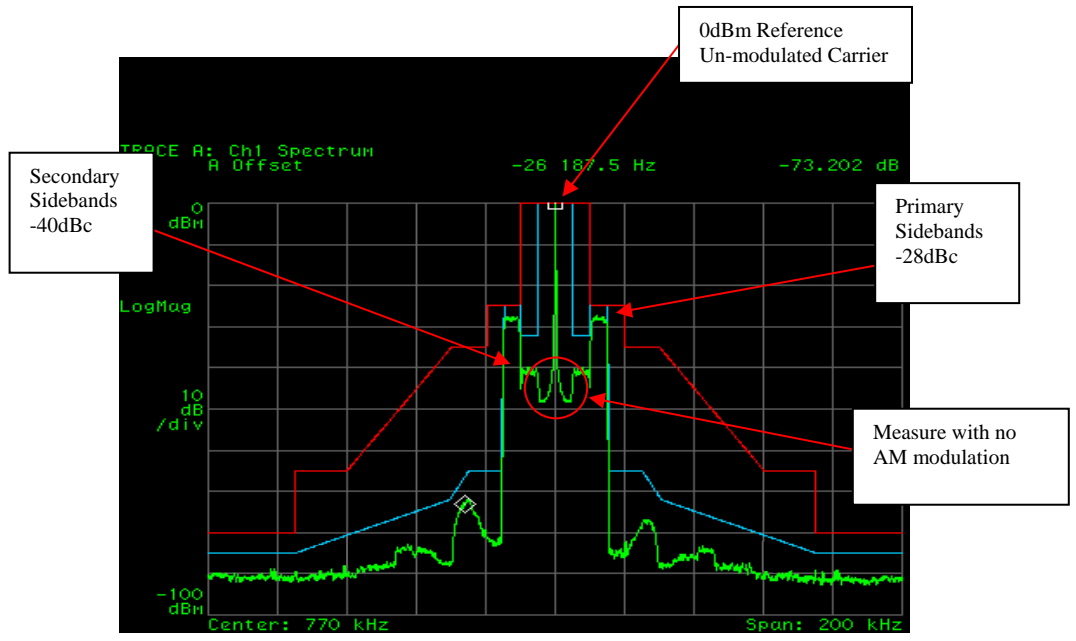

Figure 57 - 0dBm reference (Aligned AM IBOC Transmitter)

#### Resolution Bandwidth, Span, Detector, and Averaging:

When measuring an AM HD spectrum the spectrum analyzer must have the **Resolution Bandwidth** (RBW) set to **300Hz**. The **Span** setting of **200 kHz** is not required but is a good setting to view performance. The **Detector** should be set to **Sample** and **Averaging** should be set to **30**.

An un-modulated AM transmitter spectrum that is properly aligned magnitude and phase should appear as shown in Figure above. It is critical that this measurement is made with no AM modulation. In addition the primary sidebands should be ~28dB down from the un-modulated carrier and the secondary sidebands should be ~40dB down from the un-modulated carrier in a good system.

All measurement **MUST** be made into a known good 50 ohm load prior to putting TX into an antenna system. This ensures that the TX is known to be operating properly aside from the antenna system.

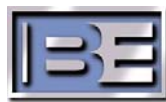

- 36 -

**NOTE:** When the TX is operated into an antenna system the magnitude and phase may have to be re-adjusted for best spectral performance.

**Figure 58** below shows an AM transmitter with the phase and magnitude misaligned. As you can see the inter-modulation products fall outside the emissions mask and this system should be adjusted for proper operation.

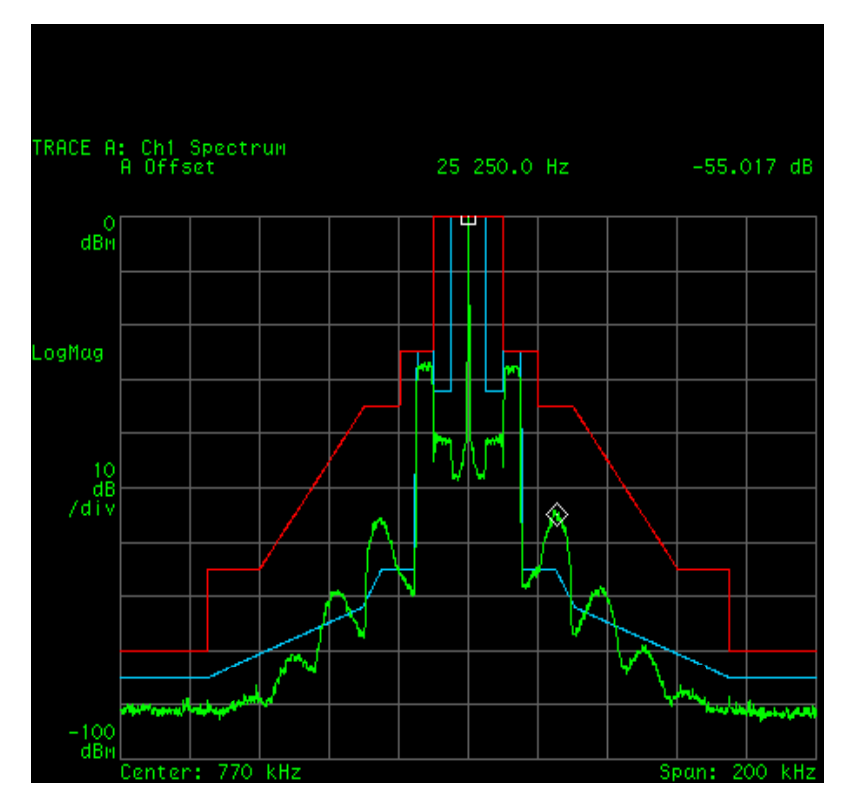

Figure 58 - Misaligned AM Transmitter

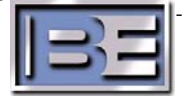

# 10. Fine Tuning for HD Operation

#### 10.1. Adjust Magnitude and Phase in the 4MX

While monitoring the Spectrum adjust the **MAG RAISE**, **MAG LOWER**, **MAG/PH DL RAISE**, and **MAG/PH DL LOWER** values in the 4MX until the transmitter's spectrum meets the mask and looks similar to the spectrum in **Figure 57**.

Step 1 – Adjust the Magnitude for best spectrum by using MAG RAISE and MAG LOWER buttons. Please note that this setting will likely be in the range of 28,000 to 31,000.

Default Magnitude = 29000

Step 2 – Adjust the Phase Delay for best spectrum by using MAG/PH DL RAISE and MAG/PH DL LOWER buttons. If this adjustment is required only adjust in increments of 1 and view the results on the spectrum. Please note that most systems will require very small adjustments, if any, from the default value. This value will likely be in the range of -3 to +3.

**OPERATING MODE MENU** REMOTE CONTROL (ENABLE OF DISABLE) ENABLE REMOTE HD **OPER MODE - SELECTED HD AM** STATUS HD AM REMOTE DISABLE **DIG CARRIER STATUS** ON ANTENNA STATUS DAY ASI STATUS (OPERATI OPERATIONAL ANTENNA - DAY MAG 29000 MAG/PHASE DELAY -1 ANALOG AM MODI MAG/ PHASE DELAY 0 ANTENNA - NIGHT MAG U HD AM MODE HELP REMOTE DISABLE Use these buttons to enable or disable transmitter remote control operation. Backup one menu. Use the ANALOG AM button to select analog AM transmitter operation (no HD operation with audio from 4MX exciter). Use the HD AM button to select HD AM operation (AM and MAG/PH DI RAISE HD carriers with audio from ASI). Magnitude and Phase Delay buttons. Use these buttons to adjust the magnitude and phase signal time relationship. Positive numbers indicate the magnitude signal is being delayed. Negative numbers indicate the phase signal is being delayed. 1AG/PH DL Use these buttons to adjust the amplitude of the magnitude signal. MAG LOWER

Default Phase Delay = -1

Figure 59 – Magnitude / Phase Adjustments

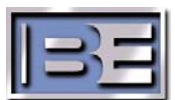

- 38 -

#### 10.2. Turn Digital Carriers ON, Analog Modulation ON

Next, on the ASi turn **Digital Carrier Control** to **ON**, and **Analog Modulation** to **ON**. The transmitter's spectrum should be properly aligned and look similar to the spectrum in **Figure 57**.

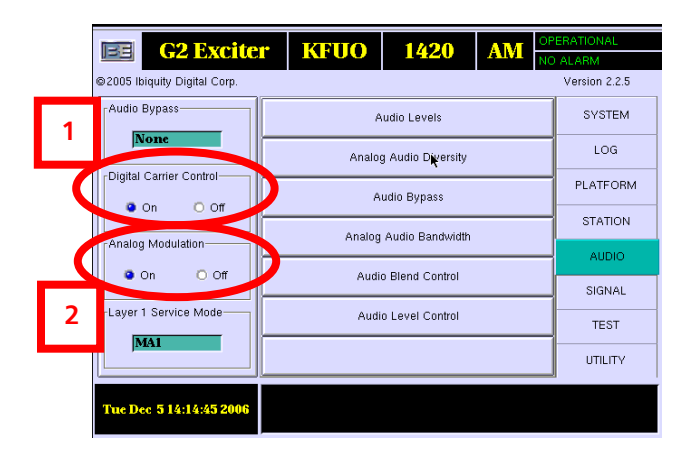

Figure 60 – Digital Carrier Control ON / Analog Modulation ON

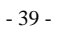

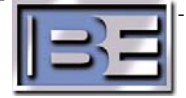

#### 10.3. Adjust the Analog Gain in the ASi

Adjust the Analog Gain in the ASi to achieve **125** to **150% Peak Positive** modulation by changing the Analog Gain value as shown below.

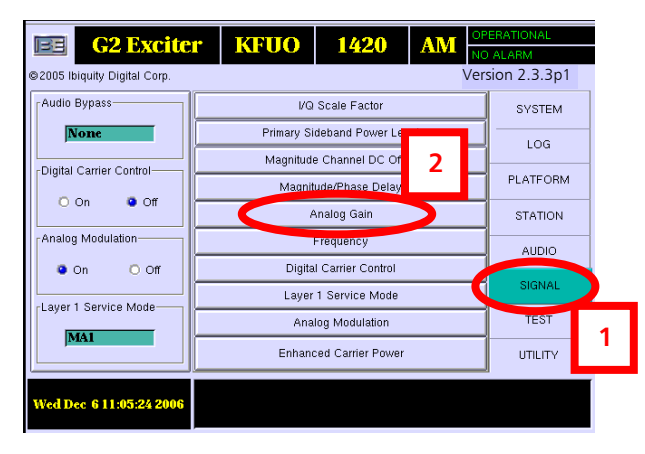

Step 1 - Select SIGNAL, then Analog Gain.

Figure 61 – Analog Gain

Step 2 – The Analog Gain should be adjusted in the range of 1.250 to 1.500 to achieve 125 to 150% Peak Positive modulation.

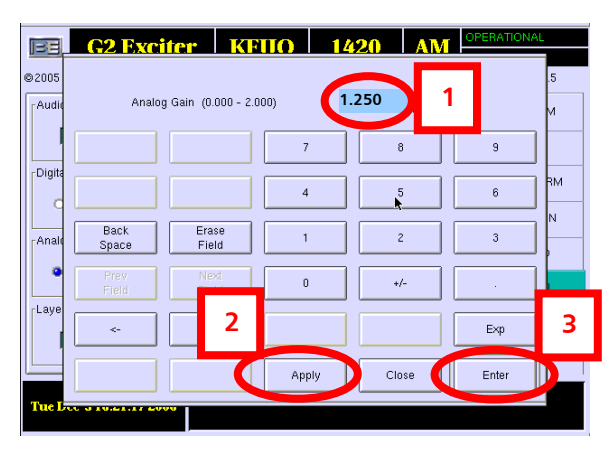

Figure 62 – Analog Gain

**Step 3** – Ensure that the transmitter's spectrum is properly aligned and looks similar to **Figure 57**.

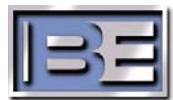

# 11. Audio Level Control

After the HD system is completely installed, it may be necessary to adjust the Audio Level Control in the ASi 10 to ensure that the Analog and HD signal levels are approximately the same. This is important so when a receiver goes from the Analog signal to the HD signal (or vice versa) the volume level to the listeners is the same.

Step 1 - On a HD Receiver tune to the broadcast signal of the transmitter. The HD receiver first will go to the analog signal and then to the HD signal. Listen for this change and adjust the Audio Level control until the volume level is approximately the same for both signals.

| <b>G2 Exciter</b>            | KFUO                   | 1420            | AM | OPE<br>NO | RATIONAL      |    |
|------------------------------|------------------------|-----------------|----|-----------|---------------|----|
| ©2005 Ibiquity Digital Corp. |                        |                 |    |           | Version 2.2.5 |    |
| Audio Bypass                 | P                      | udio Levels     |    |           | SYSTEM        |    |
| None                         | Analog Audio Diversity |                 |    |           | LOG           |    |
| Digital Carrier Control      | Audio Bypass           |                 |    |           | PLATFORM      |    |
| O On Off                     |                        | Audio Bandwidth |    | -         | STATION       | 1  |
| Analog Modulation            | 2                      | Nuuro Danuwidan |    | _         | AUDIO         | )  |
| • On O Off                   | dio Blend Control      |                 |    |           | SIGNAL        |    |
| Layer 1 Service Mode         | Audi                   | o Level Control | 2  |           | TEST          |    |
|                              |                        |                 |    |           | UTILITY       |    |
| Wed Dec 6 11:15:42 2006      |                        |                 |    |           |               |    |
|                              |                        |                 |    |           |               | ı. |

#### Step 2 - Select AUDIO, then Audio Level Control.

Figure 63 – Audio Level Control

Step 3 - The default is 0. The range for this setting is (-8 to +7dB).

If the HD signal level is lower than the Analog, increase this value select **Apply**, then **Enter**.

If the HD signal level is higher than the Analog, decrease this value select **Apply**, then **Enter**.

Make small adjustments in either direction and listen to the affect on the HD receiver.

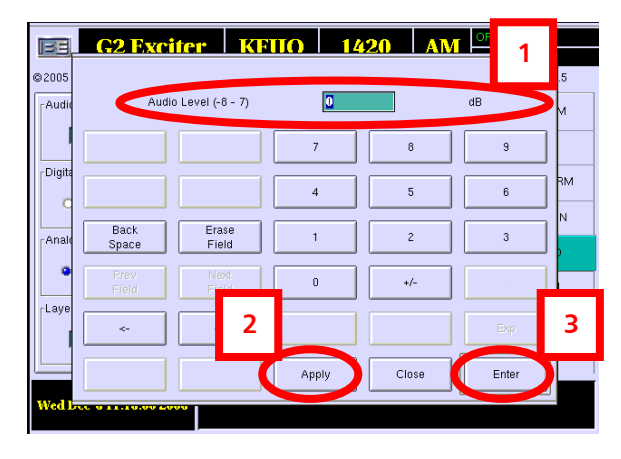

Figure 64 – Audio Level Control

**Step 4** – Repeat process until the HD and Analog signal levels are the same.

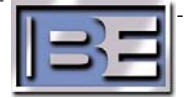

#### 12. Audio Cable Construction

Since the required length of the Audio Cables is site dependent, XLR Connectors and AES Audio Cable are included in the ASi 10 Cable Kit for custom length construction.

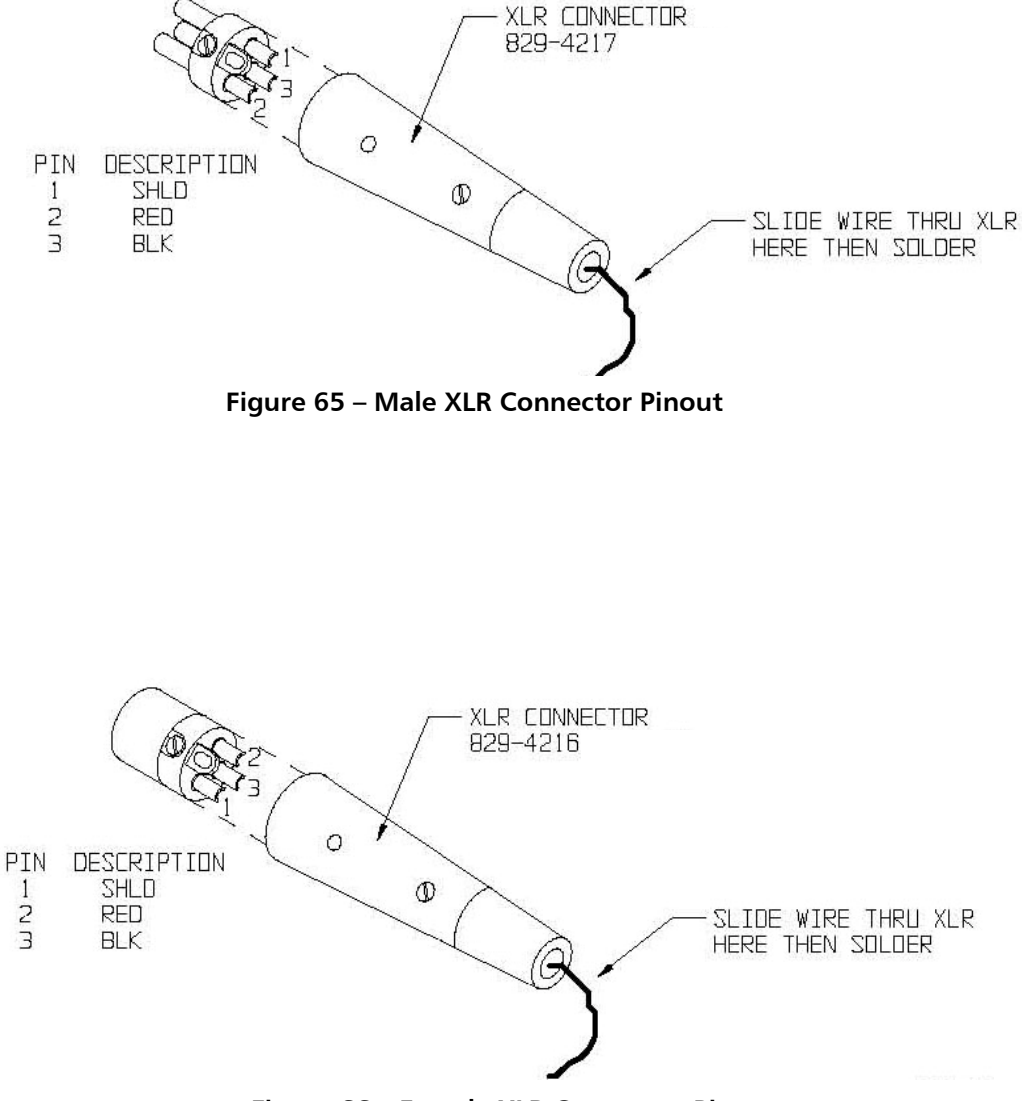

Figure 66 – Female XLR Connector Pinout

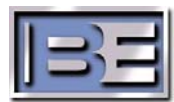

- 42 -

# 13. RF Technical Services Contact Information

RF Technical Services -

Telephone: (217) 224-9617 E-Mail: <u>rfservice@bdcast.com</u> Fax: (217) 224-6258

# 14. Schematics

14.1. 4MX Series AM HD Interconnect (597-4050-004)

**14.2.** 4MX Customer I/O Board (917-0419)

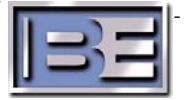

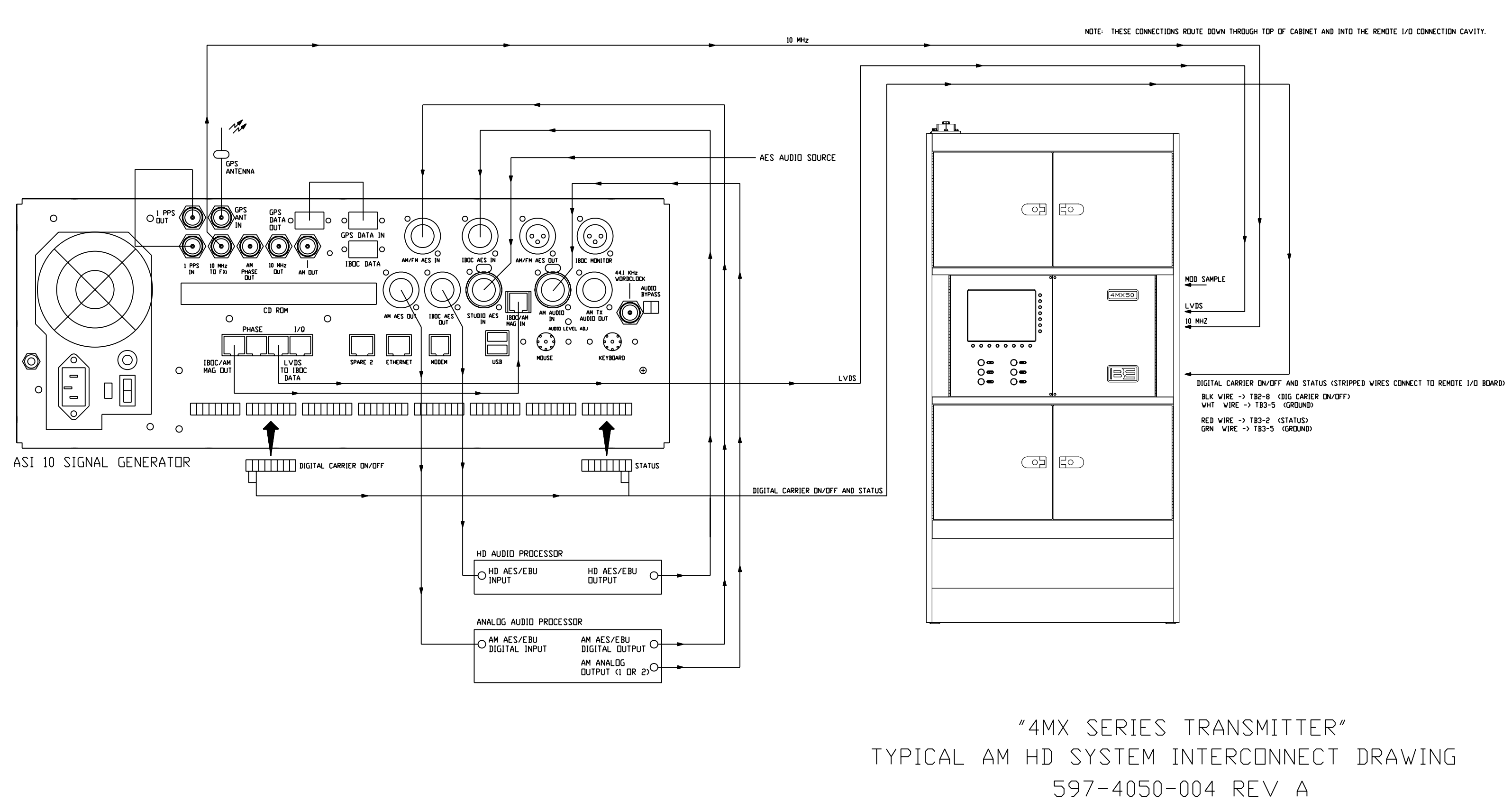

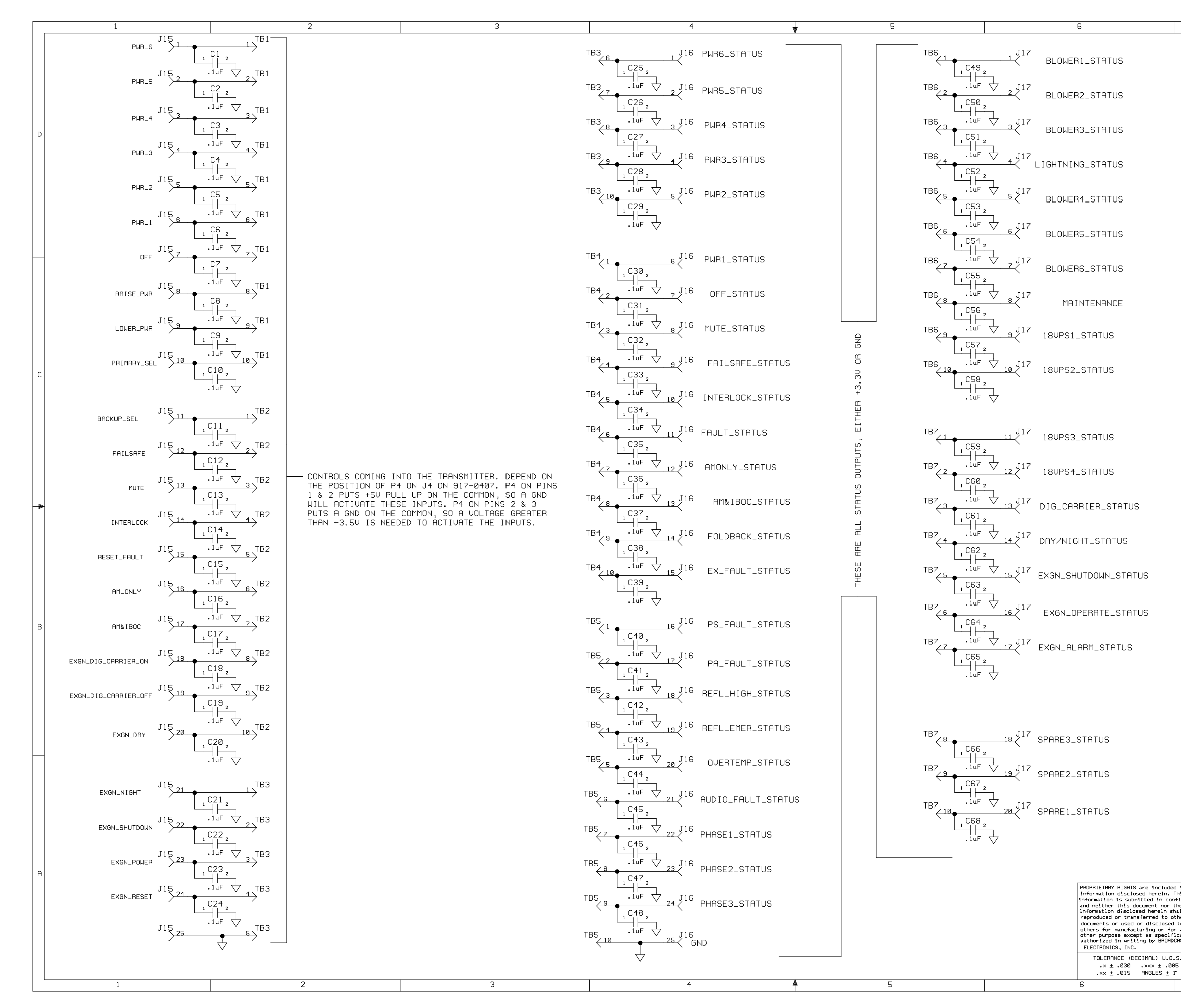

|           |                | 7                                               |      |                   | 8                                       |   |
|-----------|----------------|-------------------------------------------------|------|-------------------|-----------------------------------------|---|
|           |                | 000                                             | REVI | GIONS             |                                         | - |
|           | 1 9-24-04 P    | ROTOTYPE RELEASE                                |      |                   | MERK                                    |   |
|           | B 2-14-06 A    | DDEL RELEASE, HDDED NU<br>DD 78 CAPS (003-1054) | IE5  |                   | JTB 1141:                               |   |
|           |                |                                                 |      |                   |                                         |   |
|           |                |                                                 |      |                   |                                         |   |
|           |                |                                                 |      |                   |                                         |   |
|           |                |                                                 |      |                   |                                         |   |
|           | ALE            |                                                 |      |                   |                                         |   |
|           | SC             | TB8                                             | 21   | J17<br><          | BEM EWD PWB                             |   |
|           | 191            | C69 2                                           |      | `                 |                                         |   |
|           | ۵<br>س         | TB8                                             | 7 22 | J17               |                                         |   |
|           | 59N            | L C70                                           |      | <                 | REM_RFL_PWR                             |   |
|           | EAD            |                                                 | 7    | J17               |                                         |   |
|           | BE             | <sup>3</sup> C71                                | 23   | <                 | REM_EXHAUST_T                           |   |
|           | ETER           |                                                 | 7    |                   |                                         |   |
|           | μ              |                                                 | 24   | $\langle \rangle$ | REM_INLET_T                             |   |
|           | ILOG           |                                                 |      |                   |                                         |   |
|           | ANF            | .iúF 🦯                                          | 7    |                   |                                         |   |
|           |                |                                                 |      |                   |                                         |   |
|           |                |                                                 |      |                   |                                         |   |
|           |                |                                                 |      |                   |                                         |   |
|           |                |                                                 |      |                   |                                         |   |
|           |                | TB8                                             | 25   | J17               | U                                       |   |
|           |                | 1 C73                                           |      | / +5              | *                                       | C |
|           |                | .1uF 🖯                                          | 7    |                   |                                         |   |
|           |                | TB8 1 C74 2                                     |      |                   |                                         |   |
|           |                | .luF                                            | 7    |                   |                                         |   |
|           |                | TB8 1 C75 2                                     |      |                   |                                         |   |
|           |                | .1uF 🤇                                          | 7    |                   |                                         |   |
|           |                | TB8 C76 2                                       |      |                   |                                         |   |
|           |                | .1uF \                                          | 7    |                   |                                         |   |
|           |                |                                                 |      |                   |                                         | * |
|           |                | .iur d                                          | 7    |                   |                                         |   |
|           |                | TB8 C78                                         |      |                   |                                         |   |
|           |                | .iur d                                          | 7    |                   |                                         |   |
|           |                |                                                 |      |                   |                                         |   |
|           |                |                                                 |      |                   |                                         |   |
|           |                |                                                 |      |                   |                                         |   |
|           |                |                                                 |      |                   |                                         |   |
|           |                |                                                 |      |                   |                                         | В |
|           |                |                                                 |      |                   |                                         |   |
|           |                |                                                 |      |                   |                                         |   |
|           |                |                                                 |      |                   |                                         |   |
|           |                |                                                 |      |                   |                                         |   |
|           |                |                                                 |      |                   |                                         |   |
|           |                |                                                 |      |                   |                                         |   |
|           |                |                                                 |      |                   |                                         |   |
|           |                |                                                 |      |                   |                                         |   |
|           |                |                                                 |      |                   |                                         |   |
|           |                |                                                 |      |                   |                                         |   |
|           |                |                                                 |      |                   |                                         |   |
|           |                |                                                 |      |                   |                                         |   |
|           |                |                                                 |      |                   |                                         |   |
|           |                |                                                 |      |                   |                                         |   |
|           |                |                                                 |      |                   |                                         |   |
|           |                |                                                 |      | COPYRIGH          | T © 2004 BROADCAST ELECTRONICS, INC.    | A |
| in<br>Is  | MERKEL 9-24-04 | MATERIAL 1                                      |      |                   |                                         |   |
|           | DESIGNER (S)   |                                                 |      | 4100 N. 2         | 4TH ST., P.O.BOX 3606 QUINCY, IL. 62305 |   |
| er<br>D   |                | FINISH                                          | TITI |                   | 111 221 3000 11M 21//227-300/           | 4 |
| μ11<br>5T |                | _                                               |      |                   | CUSTOMER I/O                            |   |
|           |                |                                                 | TYPE | SIZE DWG          | . NO. 917-0419 RE                       | 7 |
|           | MFG.           | NEXT ASSY.                                      | MODE | . АМ НТ           | GH PWR SCALE NONE CHEET 1 OF 1          |   |
| _         | I              | 7                                               |      |                   | 8                                       |   |
|           |                |                                                 |      |                   |                                         |   |

|   | 1 | 2_                                                                                                    | ¥                                                                                                    | 3                                                      |                                     | 4                                                       |                |
|---|---|----------------------------------------------------------------------------------------------------|----------------------------------------------------------------------------------------------------|--------------------------------------------------------|-------------------------------------|---------------------------------------------------------|----------------|
|   |   |                                                                                                    |                                                                                                    |                                                        | REVISIONS                           |                                                         |                |
|   |   |                                                                                                    |                                                                                                    | 1 9-24-04 PROTOTYPE RELE                               | ASE                                 | MERK JL                                                 |                |
|   |   |                                                                                                    |                                                                                                    | 2 12-13-04 MOVED CONNECTOF<br>A 7-7-05 ADDED TEXT; MOD | FLANGES FLUXH TO EDGE<br>EL RELEASE | KT JL<br>KT JL                                          |                |
|   |   |                                                                                                    |                                                                                                    | В 1-14-06 ADD NOTE (PTB1-<br>С 2-14-06 ADD 78 CAPS (ФЙ | PTB8)<br>3-1054)                    | JTB<br>JTB                                              | 11367<br>11411 |
| _ |   |                                                                                                    |                                                                                                    |                                                        |                                     | 0.0                                                     | r              |
|   |   |                                                                                                    |                                                                                                    |                                                        |                                     |                                                         |                |
|   |   |                                                                                                    |                                                                                                    |                                                        |                                     |                                                         |                |
|   |   |                                                                                                    |                                                                                                    |                                                        |                                     |                                                         |                |
|   |   |                                                                                                    |                                                                                                    |                                                        |                                     |                                                         |                |
|   |   |                                                                                                    |                                                                                                    |                                                        |                                     |                                                         |                |
|   |   |                                                                                                    |                                                                                                    |                                                        |                                     |                                                         |                |
|   |   |                                                                                                    |                                                                                                    |                                                        |                                     |                                                         | F              |
|   |   |                                                                                                    |                                                                                                    |                                                        |                                     |                                                         |                |
|   |   |                                                                                                    |                                                                                                    |                                                        |                                     |                                                         |                |
|   |   |                                                                                                    |                                                                                                    |                                                        |                                     |                                                         |                |
|   |   |                                                                                                    |                                                                                                    |                                                        |                                     |                                                         |                |
|   |   |                                                                                                    |                                                                                                    | NOTES:                                                 |                                     |                                                         |                |
|   |   | sisteru<br>sisteru<br>sisteru<br>sigru<br>sigru<br>si<br>si<br>si<br>si<br>si<br>si<br>si<br>si<br>si<br>si<br>si<br>si<br>si |                                                                                                    |                                                        | DTR1_DTR0 (410 1FF0 01              | (A) ANTA TO1 TOO                                        |                |
|   |   |                                                                                                    |                                                                                                    | I. INISHLL                                             | FIDIFFID& (418-1550-0)              | INTO INTELLAR.                                          | C              |
|   |   | [ • • твз      ] <sup>1</sup>                                                                                                    |                                                                                                    |                                                        |                                     |                                                         |                |
|   |   |                                                                                                    |                                                                                                    |                                                        |                                     |                                                         |                |
|   |   |                                                                                                    |                                                                                                    |                                                        |                                     |                                                         |                |
|   |   |                                                                                                    |                                                                                                    |                                                        |                                     |                                                         |                |
|   |   |                                                                                                    |                                                                                                    |                                                        |                                     |                                                         |                |
|   |   |                                                                                                    |                                                                                                    |                                                        |                                     |                                                         |                |
| - |   |                                                                                                    |                                                                                                    |                                                        |                                     |                                                         |                |
|   |   |                                                                                                    |                                                                                                    |                                                        |                                     |                                                         |                |
|   |   |                                                                                                    |                                                                                                    |                                                        |                                     |                                                         |                |
|   |   |                                                                                                    |                                                                                                    |                                                        |                                     |                                                         |                |
|   |   | S8_28_28_28_28_28_28_28_28_28_28_28_2                                                                                                    |                                                                                                    |                                                        |                                     |                                                         |                |
|   |   |                                                                                                    |                                                                                                    |                                                        |                                     |                                                         |                |
| E |   |                                                                                                    |                                                                                                    |                                                        |                                     |                                                         | E              |
|   |   |                                                                                                    |                                                                                                    |                                                        |                                     |                                                         |                |
|   |   |                                                                                                    |                                                                                                    |                                                        |                                     |                                                         |                |
|   |   |                                                                                                    |                                                                                                    |                                                        |                                     |                                                         |                |
|   |   | ° ĭ∕0 PCB ℃ 5°5 5°5 5°5 5°5 5°5<br>  91Z-0419 REU. C                                                                                                    |                                                                                                    |                                                        |                                     |                                                         |                |
|   |   |                                                                                                    |                                                                                                    |                                                        |                                     |                                                         |                |
|   |   | THE TO BE BROKEN OFF AFTER<br>BORPD IS FLOW SOLDERED.                                                                                                    |                                                                                                    |                                                        |                                     |                                                         |                |
|   | - |                                                                                                    |                                                                                                    |                                                        |                                     |                                                         | -              |
|   |   |                                                                                                    |                                                                                                    |                                                        |                                     |                                                         |                |
|   |   |                                                                                                    |                                                                                                    |                                                        |                                     |                                                         |                |
|   |   |                                                                                                    |                                                                                                    |                                                        |                                     |                                                         |                |
|   |   |                                                                                                    |                                                                                                    |                                                        | COPYRIGHT 🔘 2004                    | BROADCAST ELECTRONICS,                                  | , INC.         |
|   |   |                                                                                                    | PROPRIETARY RIGHTS are inc                                                                                           | luded DWN. BY MATERIAL                                 | <b>B</b>                            |                                                         |                |
| F |   |                                                                                                    | This information disclosed n<br>This information is submit<br>in confidence and neither<br>document nor the informat | this DESIGNER(S)                                       |                                     | AST ELECTRONICS IN                                      | IC. F          |
|   |   |                                                                                                    | disclosed herein shall be<br>reproduced or transferred<br>other documents or used or                                 | to 917-                                                | 0419 4100 N. 24TH S<br>217/224-S    | 1. P.O.BOX 3606 QUINCY,IL. 623<br>9600 FAX 217/224-9607 | 305            |
|   |   |                                                                                                    | disclosed to others for ma<br>facturing or for any other<br>purpose except as specific                               | nu- FINISH                                             | TITLE ASSEMB                        | LY DRAWING -                                            |                |
|   |   |                                                                                                    | BROADCAST ELECTRONICS, INC                                                                                           | · PROJ. LEADER                                         |                                     | I/U PCB                                                 | - DEU          |
|   |   | RAA DRODDOOCT ELECTRONICO INC                                                                                                    | TOLERANCE (DECIMAL) U.O.                                                                                             | S. MFG. NEXT ASS'                                      | A C WIG NO.                         | 917-0419                                                |                |
|   |   | שים הטחטרואסו בבבנואטאונא, INL.                                                                                                    | .x <u>+</u> .015 ANGLES + 3                                                                                          |                                                        | MODEL AM HIGH PL                    | IR scale 1/1 sheet                                      | 1 OF 1         |
|   | 1 | 2                                                                                                    | <b>A</b>                                                                                                    | 3                                                      |                                     | 4                                                       |                |